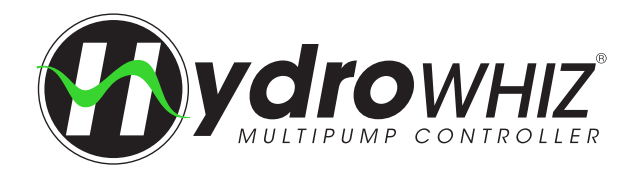

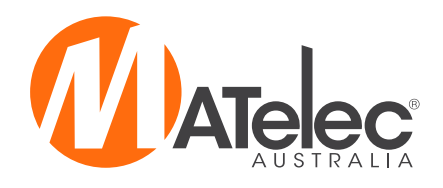

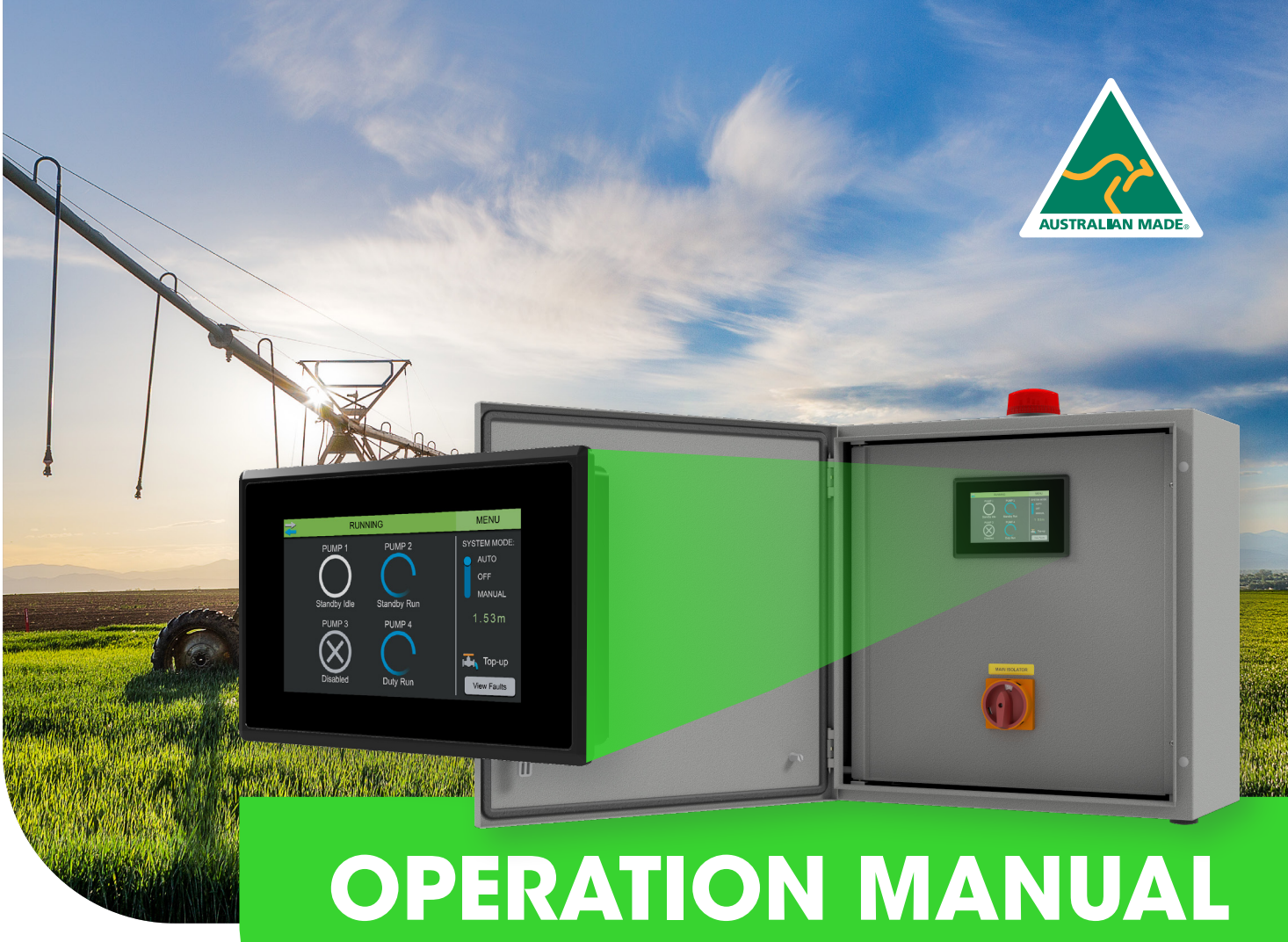

HydroWHIZ Pump Controllers - DOL & Soft Start

V1.5

Single Phase - FPC-63X41 (1-6 Pumps) Three Phase - FPC-63X43 (1-6 Pumps)

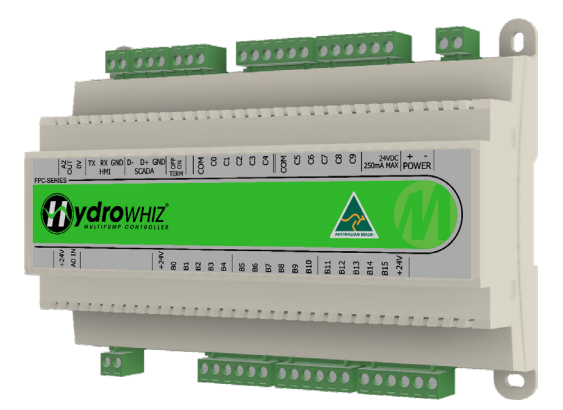

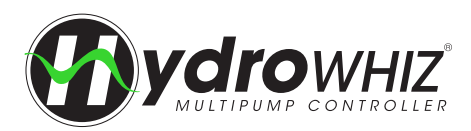

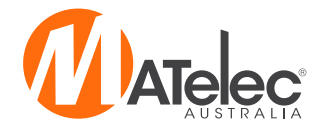

## CONTENTS

- Introduction 3
- **Overall Solution** 3
- Safety <u>3</u>

<u>4</u>

#### Functions & Fault Protections

- General <u>6</u>
  - Level Control
- 8 Pressure Control
- 10 **Temperature Control**

#### 12 Installation

#### Connections

- 12 Level Empty & Fill Control Connections
- 13 Pressure & Temperature Control, No Flow & Volt Free Connections
- Power Supply & Pump Connections <u>14</u>

#### **Control Module Connections**

- 15 **Default Connections**
- Outputs For Standard & CS Variations <u>16</u>
- Thermal Overload Data Thermal Overload Setup, Trip Curves, Cooldown 17

#### Soft Starter Data (WEG SSW05)

- Soft Starter Setup, Soft Starter Protections 18
- Motor Overload Protection, Thyristor Protection, Soft Starter Fault Automatic Reset 19
- Soft Starter Data (ABB PSR) Status Indication, Resetting the Soft Starter 20

#### Setup

- Setup Screen Operation, 1 System Setup
- 21 2 - Analog <u>22</u>
- 3 Function <u>23</u>
- 4 VSD, 5 System Protections, 6 SCADA Setup 24

#### **HMI** Operation

- <u>25</u> Main Screen, Login, Pump Screen
- Menu, Trend Plot, Set Time & Date 26
- Logged Data System, Pump & Fault Logged Data, Resetting Logged Data 27
- Parameters Parameters Screen Operation, Parameters List <u>28</u>
- SCADA Communication Default Communication Settings, Accepted Modbus Function Codes, 29 Data Format, Watchdog Timer, Modbus Registers, Termination Resistor, Fault Finding
- 30 Maintenance

#### Diagnostics

- 31 Diagnostics Screen, System States
- <u>32</u> Alarms & Lockouts, SCADA Comms Error, Controller Faults & Pump Faults
- Pump States 33
- Fault Diagnosis Current Alarms Screen, Historical Alarms Screen, Fault Causes & Remedies 34
- Soft Starter Fault Diagnosis (WEG SSW05) Fault Causes, Solving The Most Common Problems <u>38</u>
- HydroWHIZ BMS Variation VF Connections, Control Module Outputs 39
- HydroWHIZ SMS Variation SMS Alarm/Status Communication, Control Module Outputs 40

#### HydroWHIZ RMC Variation

- Valve Installation, Valve Connections, Control Module Outputs <u>41</u>
- Rain/Mains Control Module Connections, Valve Fault Diagnosis 42

#### HydroWHIZ CS Variation

- 43 High Current Protection, Snore (Low Current) Protection, Setup <u>44</u> Re-enabling Pump Current Protection After A Factory Reset
- 45 User Settings

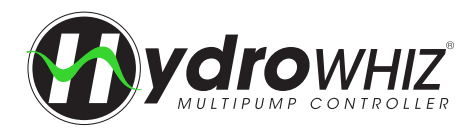

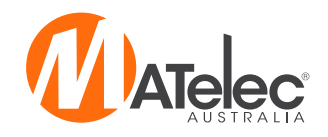

## INTRODUCTION

The HydroWHIZ Controller has been designed with ease of use at the core of the system design. Building on the wealth of the pump control features in the Advanced controller, the HydroWHIZ brings these features into a new age with a color touch screen interface and a streamlined setup process. In a world where information is power the HydroWHIZ has extensive time and date stamped alarms, logged data, trend graphs and diagnostic pages to provide the user with all the information required for optimisation and preventative maintenance. Featuring the flexibility of level, pressure and temperature system modes with a wide range of functions and protections, the HydroWHIZ controller is ideal for a wide range of applications including water transfer, stormwater and sewage pump out, pressure boosting, hot water circulation and chiller supply, to name a few.

This Operation Manual applies to the HydroWHIZ DOL (Direct On Line) and Soft Start versions, and the BMS, SMS (ME-Link), CS (Current Sensing) and RMC (Rain/Mains Changeover) variations to these. For specific setup instructions for each version, see the relevant Quick Start Guide. For more information on the ME-Link Module found in the SMS variation, see the ME-Link Operation Manual.

## **OVERALL SOLUTION**

Electrically, the HydroWHIZ Controller is comprised of three main components: The control module, the pump starters (for 1-6 pumps) and the Human Machine Interface (HMI). The following diagram depicts the basic layout:

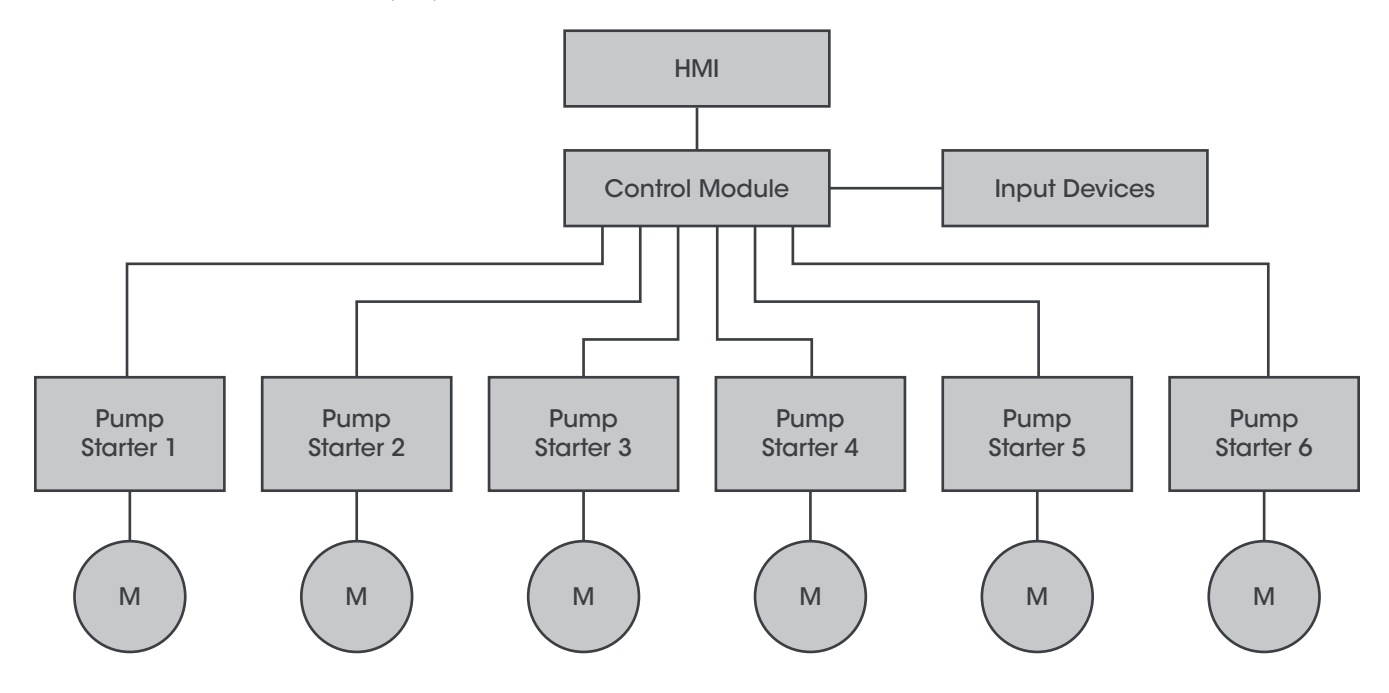

## SAFETY

This control panel has been designed and built for applications that are Commercial and/or Industrial in nature, operation, function and location. If the control panel is to be used in Domestic/Residential applications, where specific Wiring Rules in respect of `electrical supply' protection may apply, it is the responsibility of the installing electrician to ensure compliance with relevant standards.

- Prior to installation, ensure power supply is isolated.
- Power supply must be circuit breaker protected (qualified electrician to determine appropriate amp rating).
- Electrical connection to the panel must be carried out in accordance with the following pages.
- Additions or modifications to the control panel are not permitted and will void warranty.
- The controller is not intended for use by children or infirm persons without supervision.
- Repairs to the controller must only be carried out by a suitably qualified electrician.

This manual makes use of the following symbols to indicate warnings that must be paid specific attention to:

Damage to equipment or personal harm may occur if this instruction is not followed

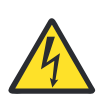

Electrical risk (electrocution hazard) may occur if this instruction is not followed

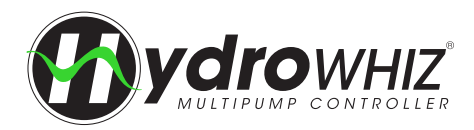

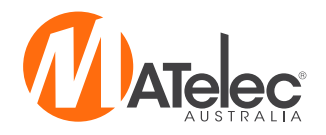

## **FUNCTIONS & FAULT PROTECTION - GENERAL**

#### **MULTI PUMP CONTROL**

The HydroWHIZ controller can control up to 6 pumps in any number of Duty/Duty assist/Standby configurations. In the setup the number of pumps connected is set by *number of pumps*. The number of duty assist pumps, that is the maximum number of pumps running at one time, is set by *pump limit*.

#### SYSTEM TYPES & CONTROL DIRECTION

The HydroWHIZ controller has the ability to operate three system types: Level, Pressure & Temperature control. In each of these types the controller can operate in either direction; filling or emptying a tank in level mode, raising or lowering pressure in pressure mode and cooling or heating in temperature mode. This flexibility makes the HydroWHIZ controller suitable for a wide range of applications, including pressurised water supply, water transfer, stormwater and sewerage pump out, hot water circulation and chiller supply, to name a few. The functions and protections specific to each system type are explained on the following pages.

#### **DUTY SHARING & ALTERNATION**

The duty pump will alternate after the *duty change period* entered in the setup, to the pump with the least run hours. When duty alternates, the original duty pump will remain on for 10 seconds while the new duty pump is starting to ensure a bumpless transfer. Duty will also alternate after the system wakes up from sleep, or if a pump is shut down due to a fault.

#### SYSTEM ENABLE INPUT

In addition to the digital inputs used for pump control and low/high protection, the HydroWHIZ controller features a System Enable input which is used to enable and disable the system in auto mode. This could be controlled by auxiliary sensors from tanks, irrigation systems or BMS systems, for example.

In Level Fill mode, this input can be used for supply tank low level protection, shutting down the system when the supply tank, if in use, runs out of water. In Level Empty mode this input can be used for destination tank high level protection, shutting down the system when the destination tank, if in use, is full. These features are ideal for transfer pumping applications.

#### MANUAL MODE

An individual pump can be put in manual in both the auto and manual system modes. To put a pump into manual touch on the pump to access the pump's screen, make sure it is enabled and press the manual toggle to enable manual operation. If the system is in auto mode, the pump will run in manual if there are no system lockout faults. If the system is put into manual mode all the system protections are overridden, allowing the pumps to run manually. After 10 minutes in this mode the system will revert back to the auto mode.

### **BMS & SCADA**

The HydroWHIZ controller features a single digital volt free output for common fault and a single analog 0-10Vdc output that mirrors the analog input feedback signal. The BMS variation features additional volt free outputs for power on, high level, individual pump run and individual pump fault as standard, see <u>'HydroWHIZ BMS Variation'</u> on page 40 for more information. For more advanced interface ability, the HydroWHIZ features Serial RS485 connections for communicating with SCADA systems over Modbus RTU protocol, providing full remote monitoring and control of the system.

### **PROTECTION MODES**

There are many different protection triggers which can be used for alarm or pump protection. Most of these protections are setup with auto reset triggers which will reset the protection function once the auto reset conditions have been met. Below are the most common modes which can be chosen.

- Alarm Once the trigger condition has been met an alarm will be activated and a time and date stamp added the fault history when it occurred. This mode will not stop the pumps from running.
- Lockout Once the trigger condition has been met an alarm will be activated and a time and date stamp added the fault history when it occurred. In addition to the alarm all the pumps will be stopped and locked out of operation until a manual or auto reset has occurred.
- Inhibit Instead of activating an alarm there are times when the pumps need to be stopped or paused until a trigger condition is removed. In these cases an alarm is not necessary. In 'inhibit' mode all the pumps will be stopped but no alarm will be activated. Once the auto reset condition has been met the pumps will resume normal system operation. To view which trigger is inhibiting the system when 'Inhibit' is displayed on the system state go to the Alarms screen and it will show the active trigger. The inhibit condition will not log as a fault in the alarm history.

These protection modes apply to high and low level, pressure and temperature protection, and pump cycle protection, which are explained on the following pages.

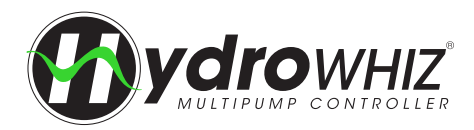

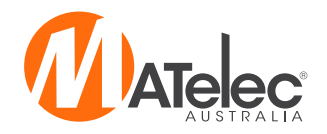

#### **PUMP ANTI-SEIZE PROTECTION**

For systems that have extensive pump idle times the anti-seize feature will run a pump for 5 seconds if it pump has not run for 7 days. Every pump has an individual pump idle timer to ensure each pump is prevented from seizing. This timer counts in any system state, but will only run the pumps in the following modes: Sleep, off, disabled or inhibit. If system is in the 'auto running' state the controller will wait until the system goes to sleep before running any pumps that have reached their anti-seize timer. This feature can be enabled or disabled in the setup.

#### **PUMP CYCLE PROTECTION**

If the system has a faulty non-return value or similar fault where it can fail to maintain pressure, a lot of energy can be wasted due to continual pump starting and stopping (cycling). If the system goes to sleep but wakes up within 5 seconds 10 times within an hour, the pump cycle fault will be activated. This protection can be set to alarm, lockout or inhibit in the setup.

#### MAX RUN PROTECTION

The max run protection protects the system when pumps run continuously without stopping, as would occur in the event of a burst pipe. If the *Max run fault protection* is set to 'Alarm' and a pump is running continuously for the *Max run fault delay* a pump fault will be activated. If set to 'Pump', the pump will be inhibited. After a random delay between 30 seconds and 10 minutes, the controller will restart the pump. If the pump runs for less than the *Max run fault delay*, the fault will be reset. If the fault condition is met again, however, the pump will be inhibited again. After 5 consecutive failed restart attempts a pump lockout will occur. If the *Max run fault protection* is set to 'System' and all available pumps are running continuously for the *Max run fault delay*, the system will be inhibited. After a random delay between 30 seconds and 10 minutes, the controller will restart the system. If not all the available pumps run for a period of 60 seconds, the fault will be reset. If the fault condition continues to be met, however, the system will be inhibited again. After 5 consecutive failed continues to be met, however, the system will be inhibited again. After 5 consecutive failed restart attempts a system lockout will occur.

#### **NO FLOW PROTECTION**

A flow switch may be connected to the low level alarm input, instead of a float switch, to provide no flow protection. If a pump is running but there is no flow in the system for 30 seconds, the *no flow protection* will be activated. If the *no flow protection* is set to 'Alarm', an alarm only will occur. If set to 'Pump' the pump will be inhibited and another pump brought into operation. If set to 'System' the whole system will be inhibited. After 30 minutes, the controller will attempt to restart the inhibited pump or system. If flow is achieved for period of 30 seconds, the fault will be reset. If the pump or system is still unable to achieve flow, however, it will be inhibited again. After 5 consecutive failed restart attempts, a pump or system lockout will occur and the fault will require manual reset.

#### ANALOG FAULT PROTECTION

If the analog input is in use and the feedback signal drops below 3mA for 2 seconds, the A0 input fault will be triggered and the system will lockout, shutting down all the pumps. If the fault condition is removed the A0 input fault will automatically reset and the system will resume normal operation.

#### THERMAL OVERLOAD PROTECTION

Each individual pump controlled has its own thermal overload protection to protect the motor from excessive current draw. See <u>`Thermal Overload Data'</u> on page 18 for more information.

#### SOFT STARTER PROTECTION (SOFT START VERSION)

Each pump has its own soft starter, slowly increasing voltage to the motor during startup to lower inrush current, control starting torque and reduce mechanical shocks to the system. Deceleration time can also be added to slowly ramp down pumps if required. See <u>`Soft Starter Data'</u> on page 20 for more information on setting up the Soft Starter.

#### THERMAL SWITCH PROTECTION

In addition to thermal overload or soft starter protection, three phase panels have inputs for thermal switch connections for each pump which will protect the pump motor from damage due to overheating. Both the thermal overload fault and thermal switch protections will trigger a pump fault on the HMI screen.

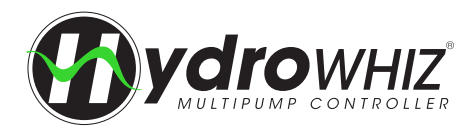

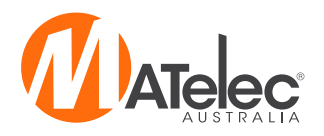

## **FUNCTIONS & FAULT PROTECTION - LEVEL CONTROL**

#### **CONTROL DIRECTIONS**

In level operation there are two modes, 'fill' and 'empty', which work opposite to one other. 'Empty' will increase the number of pumps running as the level rises to keep a tank empty whereas 'fill' will increase the pumps running as the level falls to try and fill the tank.

#### SENSOR CONTROL

In the 'Level' System type, the HydroWHIZ can be controlled by float switches, a 4-20mA hydrostatic level transducer or both, submerged in a tank or pit. The float inputs are always enabled so if they are not required leave them as open contacts, except for the low level when in empty mode or high level when in fill mode, which will need to be bridged out. These inputs are setup as fail safes in the event of other digital input or analog sensor failures. **Note** - The analog input is unavailable on the CS variation of the HydroWHIZ, as it is already used for pump current sensing.

#### WAKEUP & SLEEP

As the level in the tank rises or falls (depending on the *control direction*) and the duty start float switch closes and/or the analog *wakeup level step* from the *setpoint stop level* is reached, the duty pump will start, after a 1 second delay. Once the water level returns to the analog *setpoint stop level*, and/or the duty stop float switch closes, the controller will stop the duty pump and go to sleep, after the *sleep delay* period entered in the setup.

#### **PUMP STAGING & DESTAGING**

Additional pumps will be staged into operation to assist the duty pump after the standby start digital input close and/or each analog *standby start level step* from the *wakeup level step* is reached. There is a 3 second staggered start delay between multiple DOL pumps starting to prevent excessive current draw and reduce water surge. The *pump limit* will limit the number of standby pumps that can be used to assist the duty pump, keeping additional pumps available only on a pump fault.

Pumps will be destaged as the previous pump start input opens and/or the analog level returns past each previous *standby start level step*, or in the case of the 1st standby pump, when the duty start float opens and/or the analog *wakeup level step* from the *setpoint stop level* is reached. This delayed pump stopping results in less pump cycling and smoother level control operation. There is a 1 second staggered stop delay between multiple DOL pumps stopping to prevent excessive current draw and reduce water hammer.

#### MAINTAIN MINIMUM LEVEL

If the *system type* is set to 'level' and *control direction* to 'empty', the duty pump will start if the digital duty stop input is closed and/ or the analog level is above the *setpoint* for a period of 4 hours, but the pumps have not run due to the level not reaching the duty start input or the analog *wakeup level step*. This helps to maintain the minimum level in the tank.

#### MAINS TANK TOP UP VALVE CONTROL

For systems requiring a backup water supply in addition to the primary supply, the tank top up function can be used to maintain a minimum water level in the storage tank, ensuring no loss of water supply. In such instances, a normally closed valve can be controlled to open and close based on set levels in the storage tank. This feature can be enabled in the level setup by turning the *top up valve enable* setting on, if the level analog is enabled. The turn on and turn off levels are set via the *top up on threshold* and *top up off threshold* respectively. The off level must be set higher than the on level for this function to operate correctly. **Note** - The valve output is not included as standard, available upon request (not available on the CS variation however, as the analog input is used for current sensing, not a level transducer).

### **HIGH LEVEL PROTECTION**

The high level fault is triggered 3 seconds after the high level input opens (fill *control direction*) or closes (empty *control direction*), and/or the analog *high level threshold* is reached. It automatically resets 3 seconds after the high level input closes (fill *control direction*) or opens (empty *control direction*), and/or the analog value drops 0.2m below the *high level threshold*. This protection can be set to alarm, lockout or inhibit in the setup.

### LOW LEVEL PROTECTION

The low level fault is triggered 3 seconds after the low level input opens (empty *control direction*) or closes (fill *control direction*), and/ or the analog *low level threshold* is reached. The low level fault is automatically reset 3 seconds after the low level input closes (empty *control direction*) or opens (fill *control direction*), and/or the analog value rises 0.2m above the *low level threshold*. This protection can be set to alarm, lockout or inhibit in the setup.

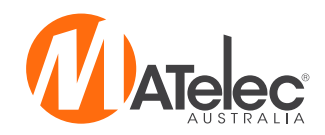

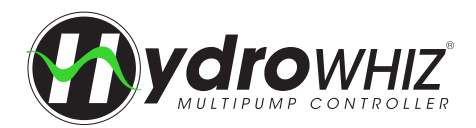

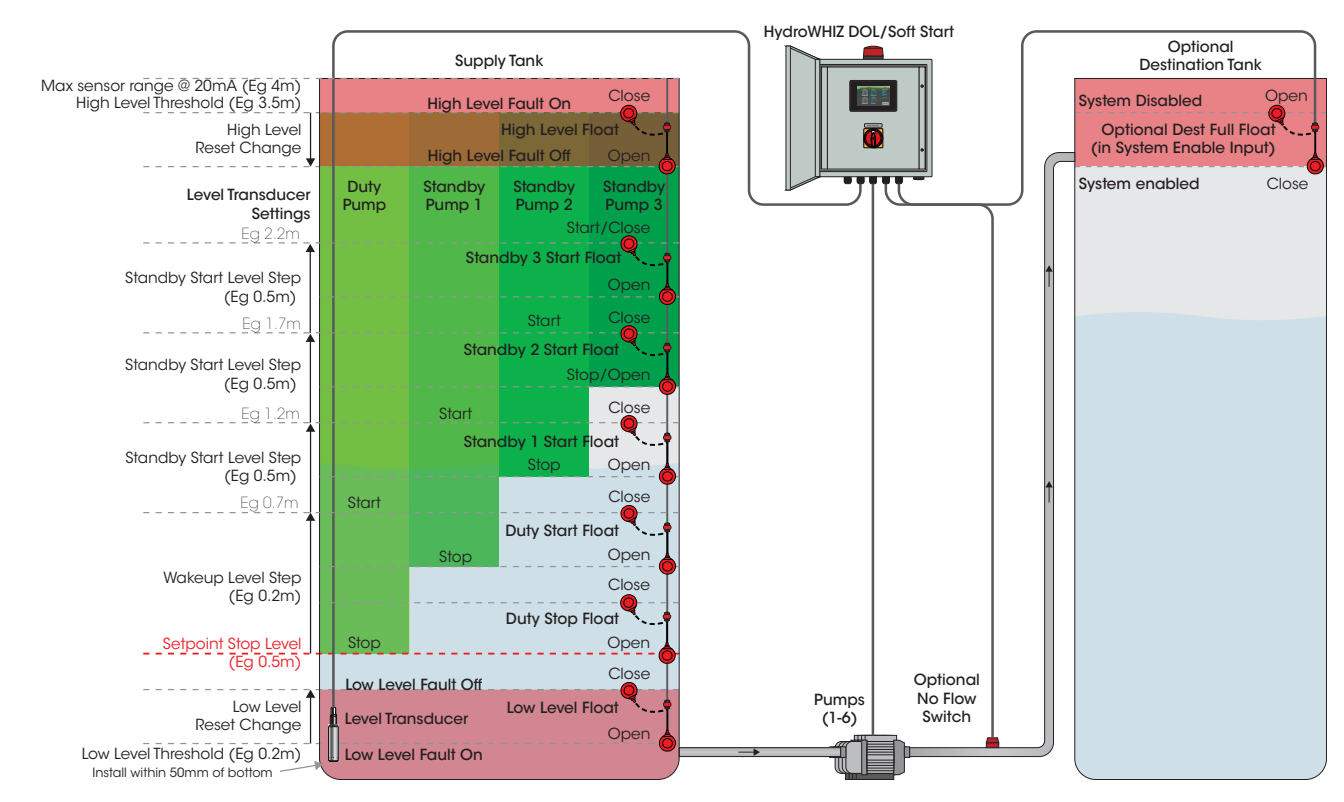

### LEVEL EMPTY APPLICATION DIAGRAM

### LEVEL FILL APPLICATION DIAGRAM

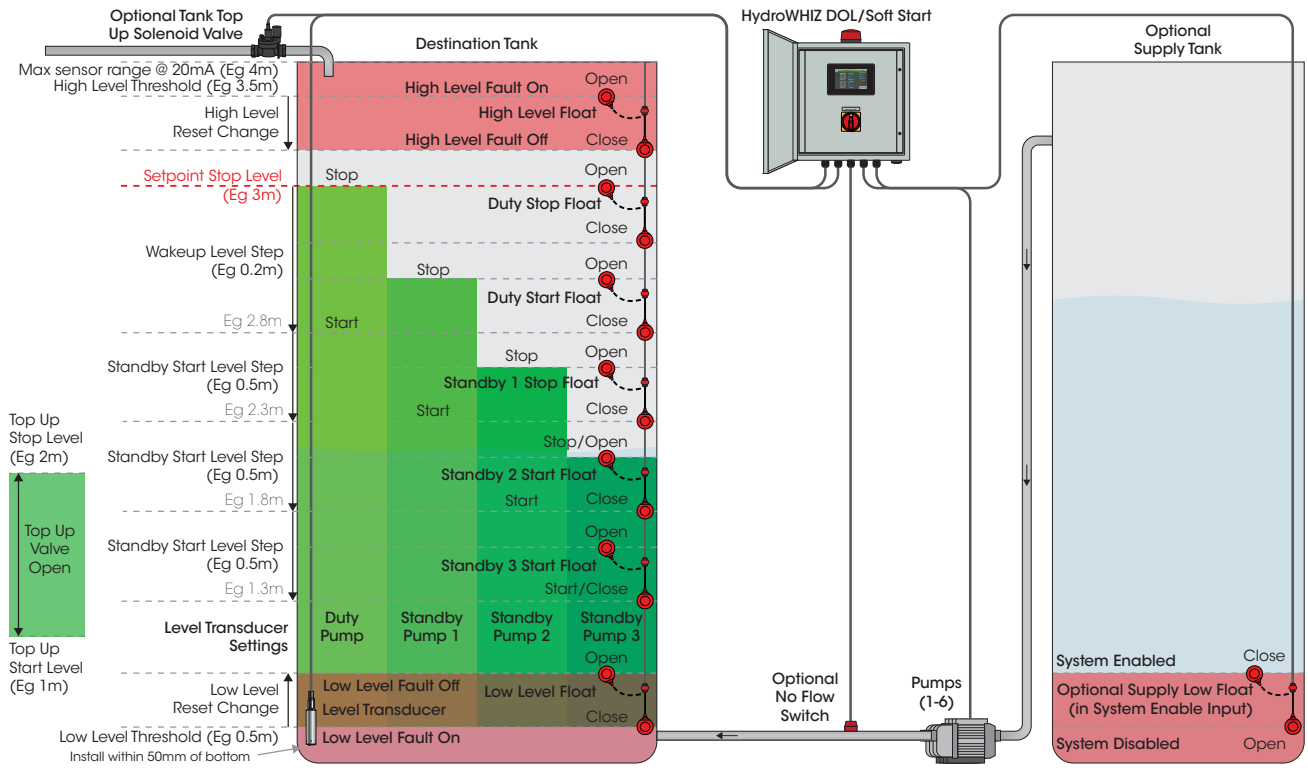

#### Note:

- These diagrams show the connection options and settings for a HydroWHIZ controller configured to control 4 pumps (max is 6). The number of pump start inputs varies based on the number of pumps that the controller is built to control.
- Typically the pump starting and stopping would be controlled by either the analog or digital input, not both. Backup high and low digital inputs are commonly used in conjunction with analog input, however.

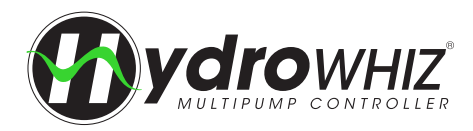

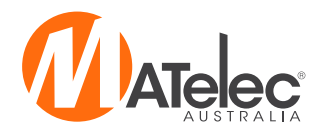

## **FUNCTIONS & FAULT PROTECTION - PRESSURE CONTROL**

#### SENSOR CONTROL

In the 'pressure' *System type*, the HydroWHIZ can be controlled by pressure switches, a 4-20mA pipe mounted pressure transducer or both. The pressure switch inputs are always enabled so if they are not required then leave them as open contacts, except for high pressure, which needs to be bridged. The high pressure input is setup as a fail safe in the event of other digital input or analog sensor failures. This allows the pressure switches to work with the analog sensor for control or just for low and high pressure protection. **Note** - The analog input is unavailable on the CS variation of the HydroWHIZ, as it is already used for pump current sensing.

#### WAKEUP & SLEEP

As the system pressure falls and the duty pump pressure switch closes, and/or the analog *wakeup pressure drop* from *setpoint* is reached, the duty pump will start, after a 1 second delay. Once the water level returns to the analog *setpoint* and/or the duty pump pressure switch opens, the controller will stop the duty pump and go to sleep, after the *sleep delay* period entered in the setup.

#### **PUMP STAGING & DESTAGING**

Additional pumps will be staged into operation to assist the duty pump after the standby start digital inputs close and/or each analog *DOL standby start pressure step* from the *wakeup pressure drop* is reached. There is a 3 second staggered start delay between multiple DOL pumps starting to prevent excessive current draw and reduce water surge. The *pump limit* will limit the number of standby pumps that can be used to assist the duty pump, keeping additional pumps available only on a pump fault. Pumps will be destaged from operation as each pump's pressure switch input opens and/or as the analog value returns past each previous *DOL standby start pressure step, or in the case of the 1st standby pump*, when the *wakeup pressure drop* from the *setpoint* is reached. There is a 1 second staggered stop delay between multiple DOL pumps stopping to prevent excessive current draw and reduce water hammer.

#### MAINS WATER BYPASS VALVE CONTROL

For systems supplying water from a storage tank, a normally open solenoid valve can be used to supply water when the pumping system is out of water or in a fault condition. This is enabled through the pressure setup by turning on the *mains bypass valve enable*. Note - This function is available upon request. The RMC variation features the valve output as standard, see <u>'HydroWHIZ RMC Variation'</u> on page 42 for more information.

#### JACKING PUMP CONTROL

For situations where one pump is smaller than the other pumps to suit lower flow rates, the *jacking pump* can be enabled in the setup. In this mode the jacking pump will always be the first to wake from sleep. If the jacking pump can't keep up with demand one of the main pumps will start and the jacking pump will turn off after 10 seconds, to ensure a smooth transition. When the main pumps are no longer required, the jacking pump will start and the last main pump running will switch off after 5 seconds. If the jacking pump is also not required to run the system will go to sleep and await the next wakeup signal.

#### **HIGH PRESSURE PROTECTION**

The high pressure fault is triggered 3 seconds after the high pressure input opens and/or the analog high pressure threshold is reached. It automatically resets 20 seconds after the high pressure input closes and/or the analog value drops 50kPa below the high pressure threshold. This protection can be set to alarm, lockout or inhibit in the setup.

### LOW PRESSURE PROTECTION

The low pressure fault is triggered 30 seconds after the low pressure (duty stop) input closes and/or the analog *low pressure threshold* is reached. The low pressure fault is automatically reset 60 seconds after the low pressure (duty stop) input opens and/or the analog value rises 50kPa above the *low pressure threshold*. This protection can be set to alarm, lockout or inhibit in the setup. The inhibit mode for the low pressure fault features automatic restart attempts, as explained below.

### LOW PRESSURE AUTO RESTART

If the *Low pressure protection* is set to 'Inhibit', the controller will automatically attempt to restart the system even if the reset conditions are not met. This allows the system to try to run a pump and re-pressurise the system after a low pressure event without user intervention. 60 seconds after the system being inhibited due to a low pressure fault, the controller will attempt to restart a pump and build pressure. If the pressure rises 50kPa above the analog *low pressure threshold* and/or the low pressure (duty stop) input opens for 60 seconds, the fault will be reset and the system will resume normal operation. If the low pressure fault condition continues, however, the system will be inhibited again. After 5 consecutive failed restart attempts, the system will be locked out and the fault will require manual reset.

### LOW LEVEL PROTECTION

In the Pressure *system type*, the low level input may be used for a low level float switch in a supply tank, shutting down the pumps when this input opens to prevent them from running when there is no water available.

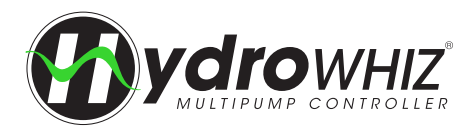

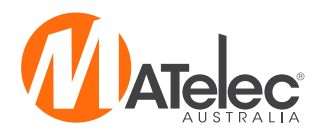

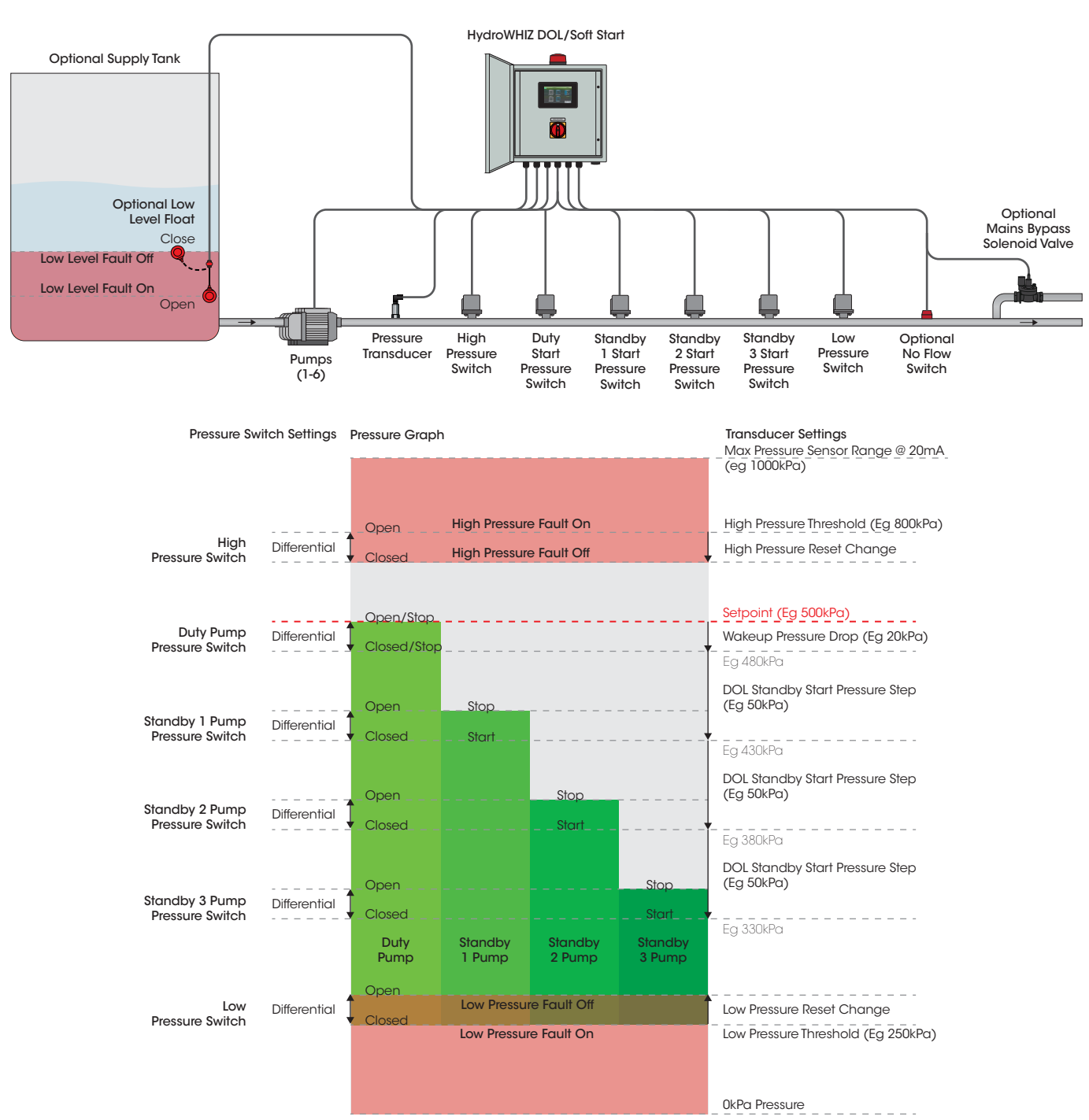

#### PRESSURE BOOST APPLICATION DIAGRAM

#### Note:

- This diagram show the connection options and settings for a HydroWHIZ controller configured to control 4 pumps (max is 6). The number of pump start inputs varies based on the number of pumps that the controller is built to control.
- Typically the pump starting and stopping would be controlled by either the analog or digital input, not both. Backup high and low digital inputs are commonly used in conjunction with analog input, however.

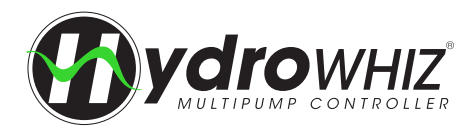

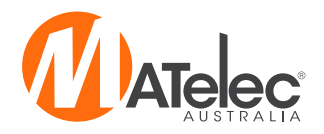

### **FUNCTIONS & FAULT PROTECTION - TEMPERATURE CONTROL**

#### **CONTROL DIRECTIONS**

In the Temperature *System type*, there are two modes, 'heat' and 'cool', which work opposite to one other. 'Cool' will start pumps as the temperature rises to maintain a low temperature whereas 'heat' will start pumps as temperature falls to try and maintain a high temperature. **Note** - The analog input is unavailable on the CS variation of the HydroWHIZ, as it is already used for pump current sensing.

#### **SENSOR CONTROL**

In the Temperature *System type*, the HydroWHIZ can be controlled by thermostats, a 4-20mA temperature transducer or both. Temperature inputs are always enabled so if not required leave them as open contacts except for high temperature in the heat mode and low temperature in the cool mode, which need to be bridged. These inputs are setup as fail safes in the event of other digital input or analog sensor failures.

#### **WAKEUP & SLEEP**

As the temperature rises or falls, depending on the *control direction*, and the duty pump thermostat closes and/or the analog *wakeup temperature step* from *setpoint* is reached, the duty pump will start, after a 1 second delay. Once the water level returns to the analog *setpoint*, and/or the duty pump thermostat closes, the controller will stop the duty pump and go to sleep, after the *sleep delay* period entered in the setup, if the *sleep mode* is set to 'Setpoint based'. If the *sleep mode* is set to 'None', however, the duty pump will alternate every *duty change period*.

#### **PUMP STAGING & DESTAGING**

Additional pumps will be staged into operation to assist the duty pump after the standby start digital inputs close and/or each analog *standby start temp step* from the *wakeup temperature step* is reached. There is a 3 second staggered start delay between multiple DOL pumps starting to prevent excessive current draw and reduce water surge. The *pump limit* will limit the number of standby pumps that can be used to assist the duty pump, keeping additional pumps available only on a pump fault. Pumps will be destaged as each pump's thermostat input opens and/or the analog value returns past each previous *standby start temp step*, or in the case of the 1st standby pump, when the *wakeup temperature step* from the *setpoint* is reached. There is a 1 second staggered stop delay between multiple DOL pumps stopping to prevent excessive current draw and reduce water hammer.

#### **HIGH TEMPERATURE PROTECTION**

The high temperature fault is triggered 3 seconds after the high temperature input opens (*heat control direction*) and/or the analog *high temperature threshold* is reached. It automatically resets 3 seconds after the high temperature input closes (*heat control direction*) or the analog value drops 2.0°C below the *high temperature threshold*. This protection can be set to alarm, lockout or inhibit in the setup.

#### LOW TEMPERATURE PROTECTION

The low temperature fault is triggered 3 seconds after the low temperature (duty stop) input closes (*heat control direction*) and/or the analog *low temperature threshold* is reached. The low pressure fault is automatically reset 3 seconds after the low temperature (duty stop) input opens (*heat control direction*) and/or the analog value rises 2.0°C above the *low temperature threshold*. This protection can be set to alarm, lockout or inhibit in the setup.

#### LOW LEVEL PROTECTION

In the Temperature *System type*, the low level input may be used for a low level float switch in a supply tank, shutting down the pumps when this input opens to prevent them from running when there is no water available.

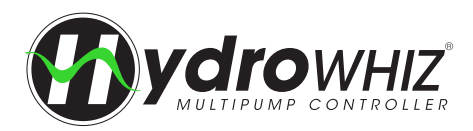

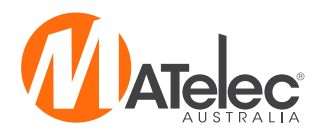

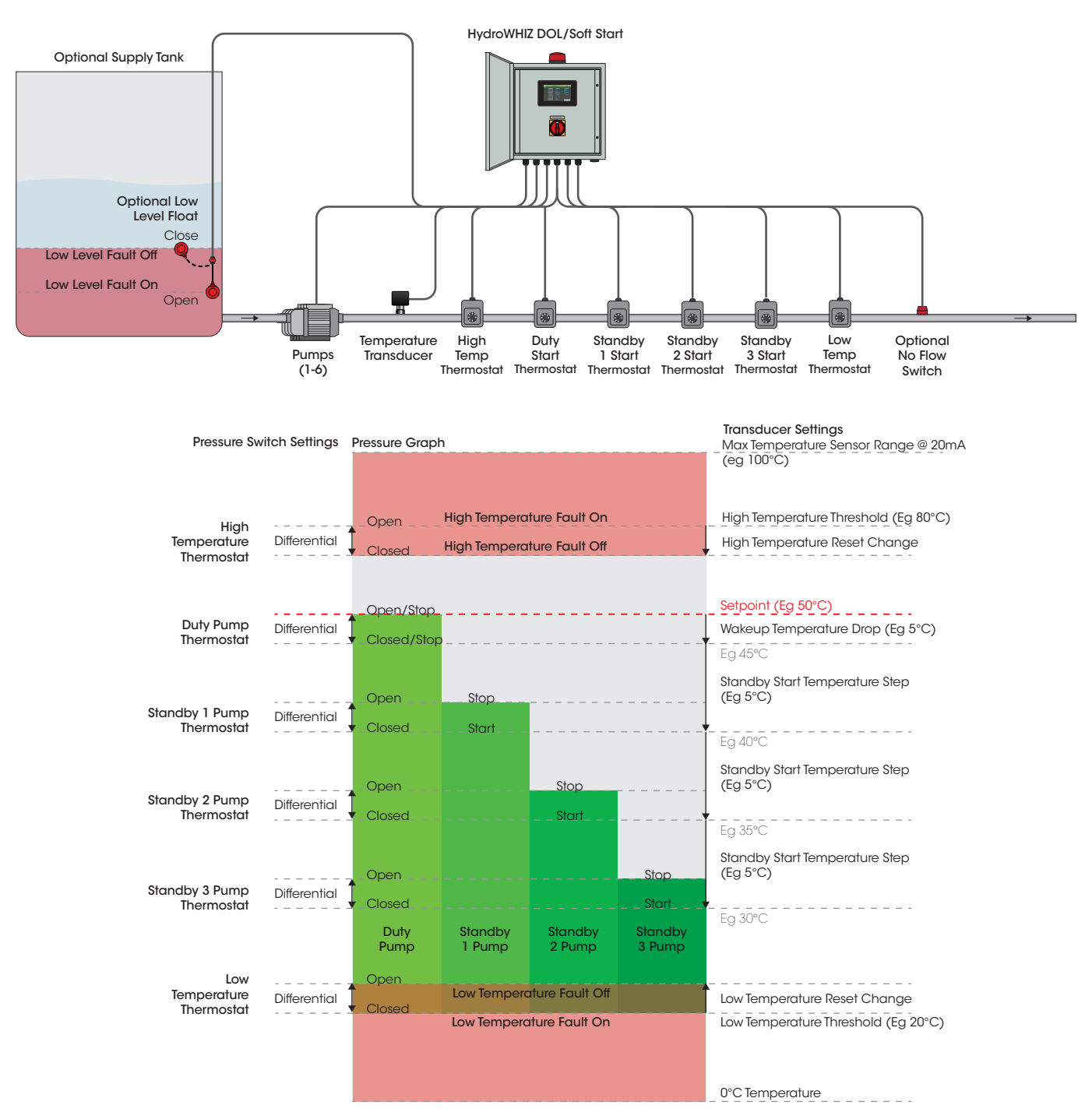

#### **TEMPERATURE HEAT APPLICATION DIAGRAM**

#### Note:

- This diagram show the connection options and settings for a HydroWHIZ controller configured to control 4 pumps (max is 6). The number of pump start inputs varies based on the number of pumps that the controller is built to control.
- Typically the pump starting and stopping would be controlled by either the analog or digital input, not both. Backup high and low digital inputs are commonly used in conjunction with analog input, however.

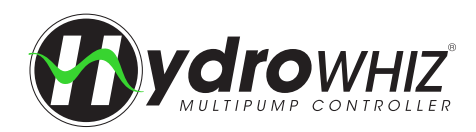

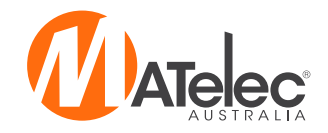

# 

- Controller enclosure must be mounted in a vertical position.
- Ensure mounting method does not compromise enclosure weatherproof rating.
- Ensure access to main isolator is not restricted.
- Ensure cables/conduits entering the panel have mechanical protection and that the penetrations are sealed and do not compromise the weatherproof rating of the enclosure.
- If required, install buzzer through hole on underside of enclosure and tighten lock ring.

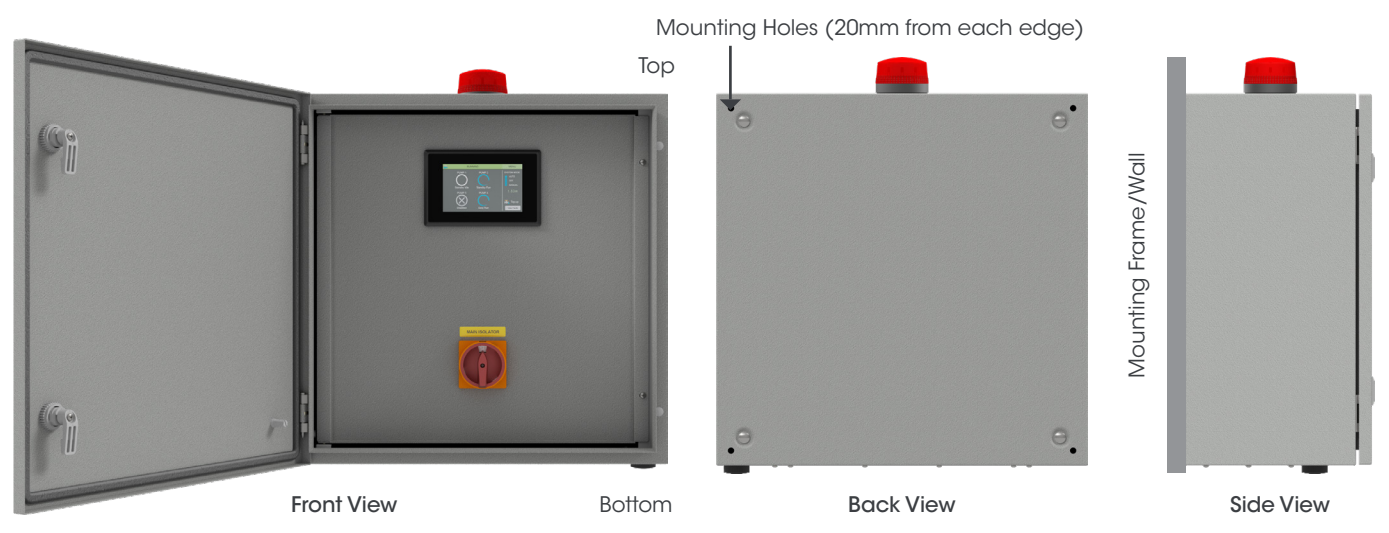

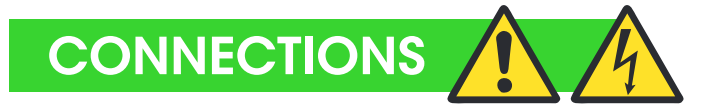

#### Warning: All electrical connections must be carried out by a suitably qualified and registered electrician

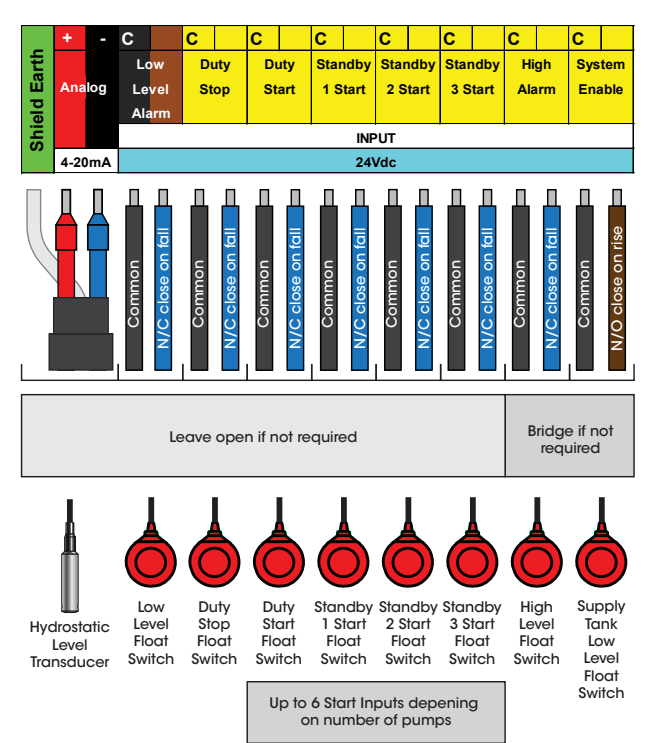

#### LEVEL FILL CONTROL CONNECTIONS

### LEVEL EMPTY CONTROL CONNECTIONS

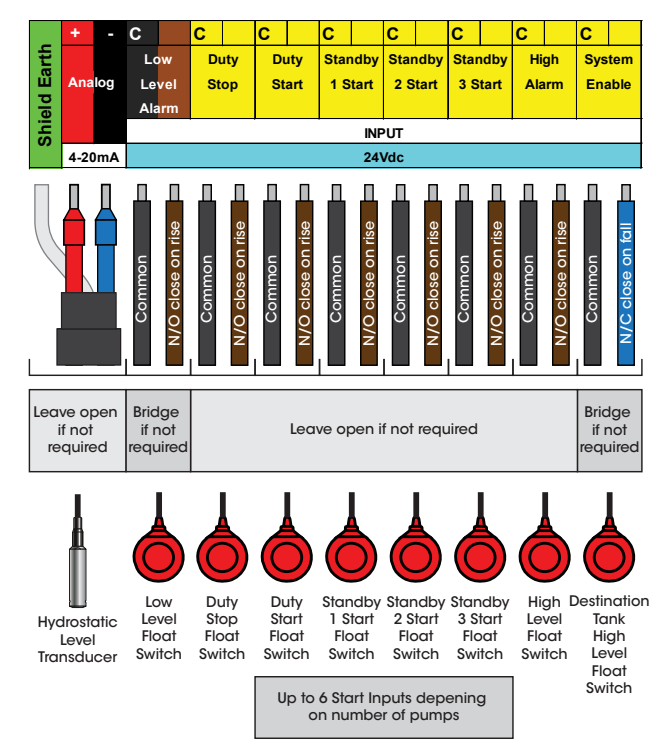

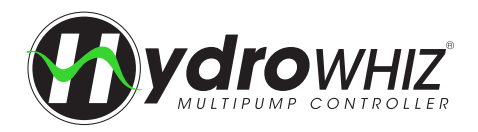

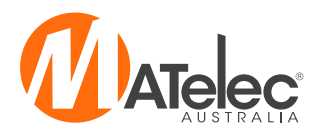

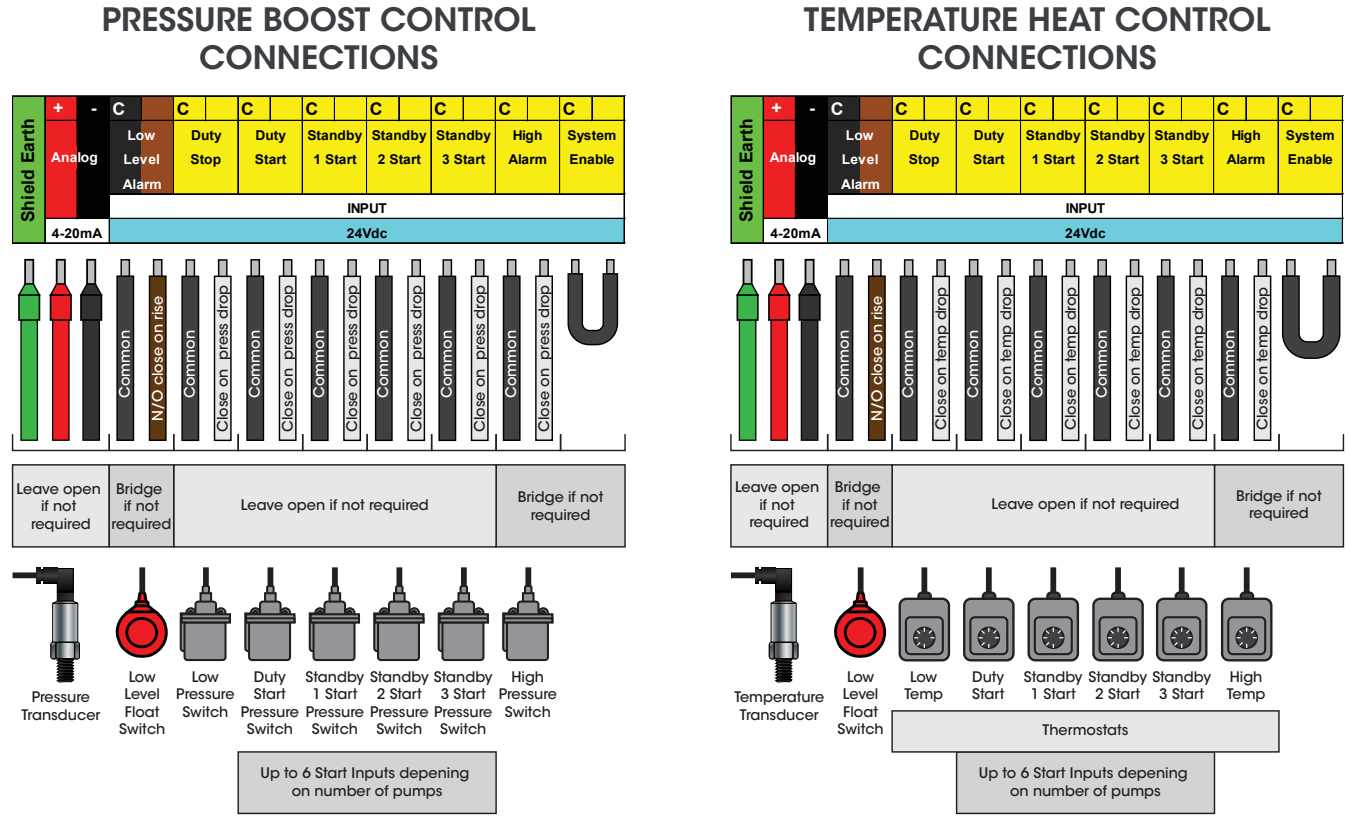

#### Note:

- The CS variation of the HydroWHIZ does not include din rail terminals for the analog input, as the analog input on the control module is already used for pump current sensing.
- The above shows the full range of connections available. Not all connections are necessary for operation. For example, if the analog input is in use, digital inputs for starting the pumps would typically not be used. Refer to the controller's **Inner Door Label** for common connections.
- An analog 0-10V output and Modbus RTU Serial RS485 connections for SCADA are also available on the HydroWHIZ control module. Din rail terminals are not provided as standard for these connections, but they can be wired directly to the module. See <u>'Control Module Connections</u>' on page 16 for more information.

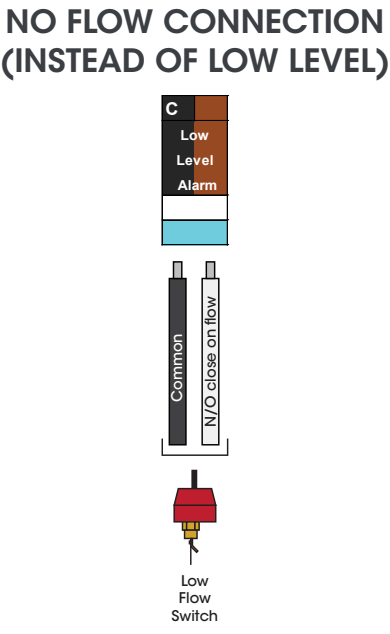

#### **VF CONNECTIONS**

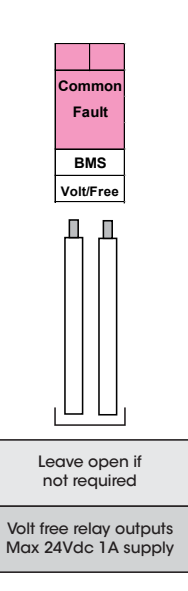

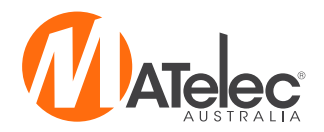

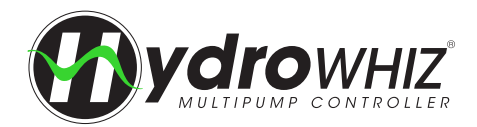

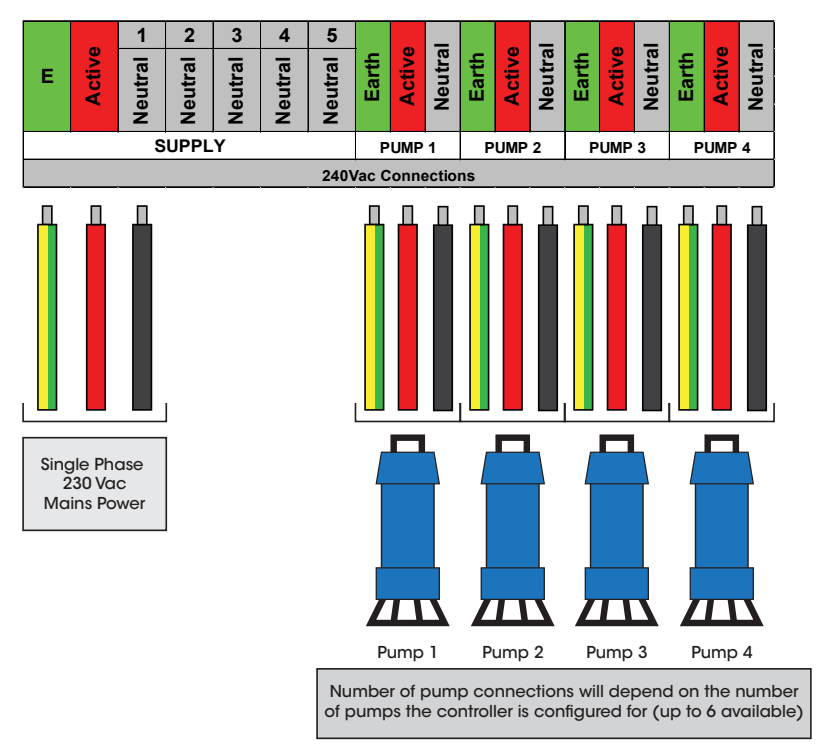

### 1 PHASE POWER SUPPLY & PUMP CONNECTIONS (DOL VERSION)

#### 3 PHASE POWER SUPPLY & PUMP CONNECTIONS (DOL & SOFT START VERSIONS)

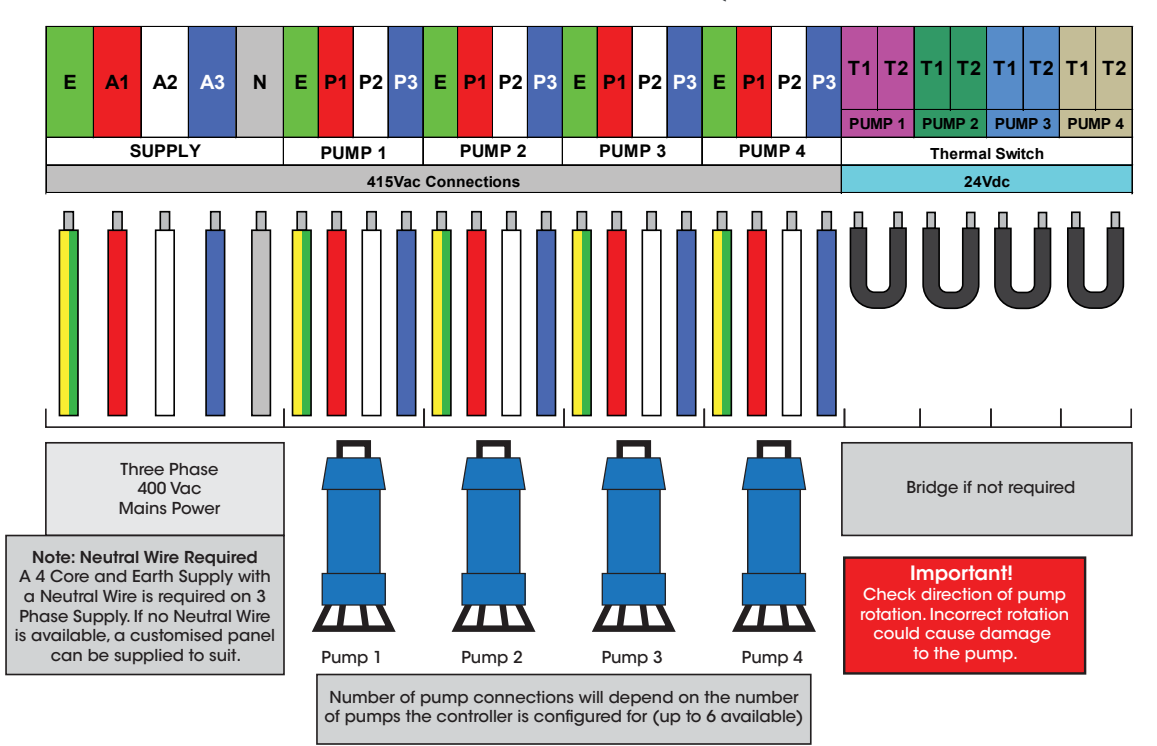

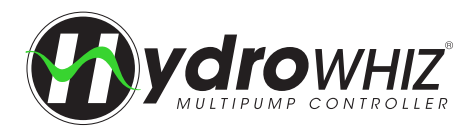

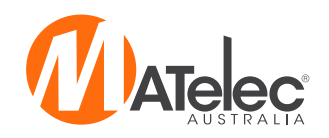

## **CONTROL MODULE CONNECTIONS**

#### **DEFAULT CONNECTIONS**

The below connections are the default connections for the HydroWHIZ control module. These connections will be consistent on each controller, except for the relay outputs (C0 to C9). The relay outputs will be assigned in the most efficient way for each variation of the HydroWHIZ DOL or Soft Start to minimise the number of additional relays and circuitry needed to provide all the outputs required for operation.

If the controller's parameters are factory reset on the diagnostics HMI screen, the control module's outputs will reset back to this default configuration. The outputs will need to be reassigned as required in the parameters screen (parameters 19.X). Also, for the CS variation, the current sensing will also need to be re-enabled. See <u>'HydroWHIZ CS Variation</u>' on page 45 for more information. See <u>'Parameters</u>' on page 29 for information on the operation of the Parameters screen.

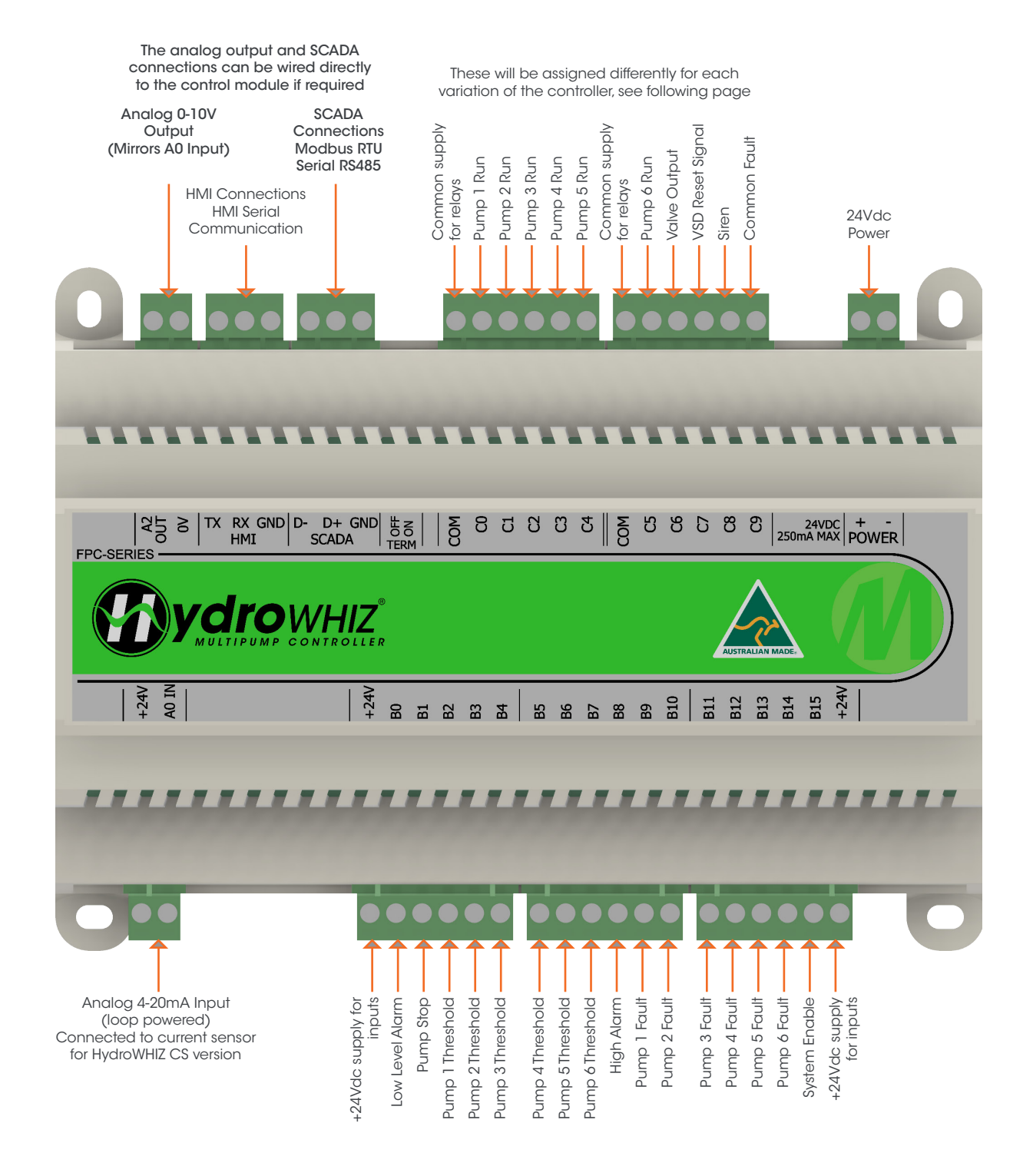

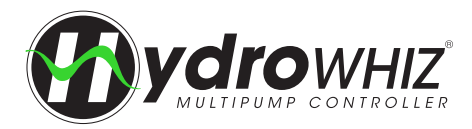

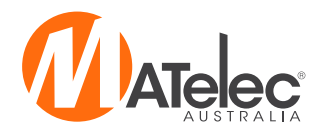

#### **OUTPUTS - STANDARD AND CS VARIATIONS (1-3**

These outputs apply to the standard and Current Sensing variations of the HydroWHIZ DOL Controller, configured to control 1-3 pumps. For 4-6 pumps, the control module connections will differ as additional pump run outputs will be required on the board.

See the controller's circuit diagram for specific connections.

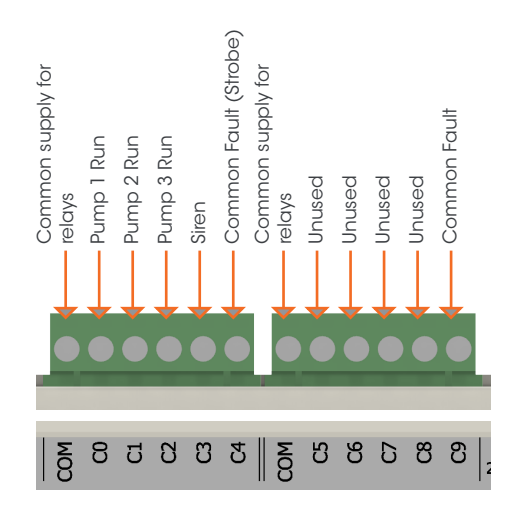

For the control module output assignments for other HydroWHIZ variations, see:

- BMS variation See <u>'HydroWHIZ BMS Variation'</u> on page 40. SMS variation See <u>'HydroWHIZ SMS Variation'</u> on page 41.
- •
- RMC variation - See 'HydroWHIZ RMC Variation' on page 42.

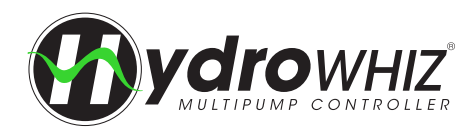

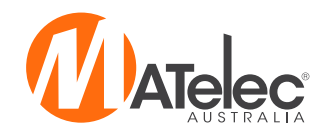

# THERMAL OVERLOAD DATA

#### THERMAL OVERLOAD SETUP

The full load current (FLC) is written on the name plate of the pump and is required to be set on the thermal overload for the pump or motor's protection. If this value is set too high, there is potential that the pump may be damaged. If set too low the pump will go into fault prematurely during normal operation. Ensure power is isolated before opening the enclosure to set the thermal overloads. The auto reset button should be left in auto (screwed down) so that the controller can latch and reset the faults from the HMI screen without the need to access the live parts.

|  | _       | TH      | IREE PH | ASE   | Ensure reset<br>button is on auto |  |  |  |  |  |
|--|---------|---------|---------|-------|-----------------------------------|--|--|--|--|--|
|  | CAT.NO. | JM3550  | )       |       | (screwed down)                    |  |  |  |  |  |
|  | SPEC.   | 35F84W  | 35F84W7 |       |                                   |  |  |  |  |  |
|  | FRAME   | 56J     | SER.    | F1295 |                                   |  |  |  |  |  |
|  | H.P.    | 1 1/2T  |         | E     |                                   |  |  |  |  |  |
|  | VOLTS   | 208-230 | /460    |       | Set Full Load                     |  |  |  |  |  |
|  | AMES    | 7.6/2.3 |         | >     | Current                           |  |  |  |  |  |
|  | HZ      | 50      |         |       | Test button                       |  |  |  |  |  |

The thermal overload is designed to open the starting circuit and thus cut the power to the motor in the event of the motor drawing too much current from the supply for an extended time. The overload relay has a normally closed contact which opens due to heat generated by excessive current flowing through the circuit. To test the thermal overload is working correctly put a pump into manual run and while running hold in the test button with a small screw driver for 5-10 seconds. This should simulate excessive current and activate a pump fault.

#### **TRIP CURVES**

The current sensing circuits can measure a maximum of 11x the full load current. The trip time will vary based on the temperature of the overload, as can be seen in the adjacent graph. If cold, the fastest trip time is approximately 2.5 seconds and once warmed up the fastest time is reduced to approximately 800ms. Key times to trip are:

| Multiple of Overload Setting for<br>3PH and Heat Status | Trip Time               |
|---------------------------------------------------------|-------------------------|
| ١x                                                      | Will not trip           |
| 1.05x                                                   | Approx 8 minutes        |
| 1.5x                                                    | Approx 1 minute         |
| 5x                                                      | Approx 2.3 seconds      |
| 10x                                                     | Approx 800 milliseconds |

As for thermal relay specific time-current characteristic curve, please see the graph to the right.

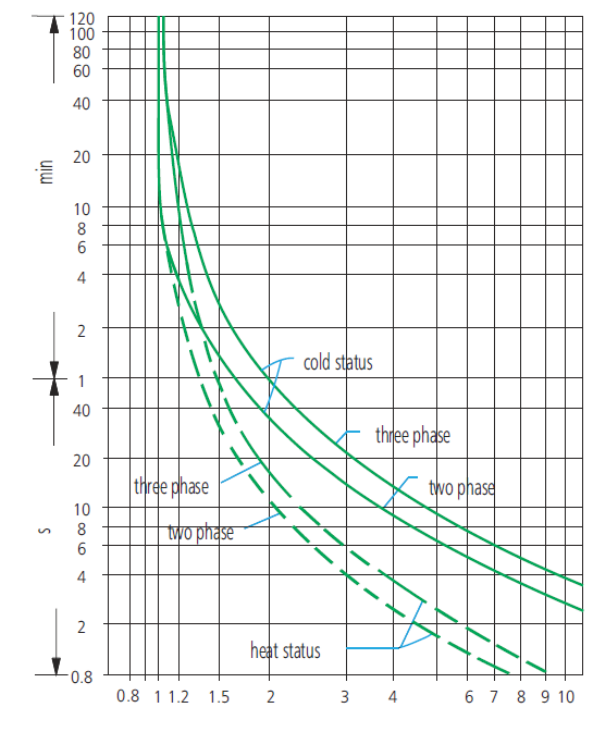

Multiple of rectified current

#### COOLDOWN

By nature of their construction, bimetallic strip based overloads have an automatic cooldown time after a trip event before the overload can be reset. When an overload condition results in the unit switching off the pump the cooldown will begin. The time for bimetallic strip cooldown is affected by the surrounding ambient temperature and the multiple of rectified current. During the cooldown period it will not be possible to reset the overload fault for that pump. Typically there will have been a sufficient period of time between the fault being triggered and a technician arriving on site for the cooldown time to have elapsed anyway.

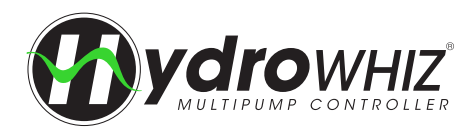

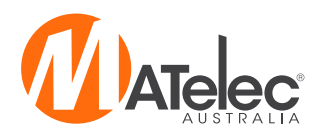

Three phase

input power

Status LED

Indicator

Lights

Reset button

(for manual

reset)

Output to

motor

R/1L1

ESTAL

DECE

V/4T2

U/2T1

OFF OFF OFF OFF MAN  S/3L2

T / 5L3

A1 A2 DI1 DI2

OVERCURRE PHASE LOSS PHASE SEQ STALL OVERLOAD

STARTER STATUS

RUN

SERIAL PORT

13 14/23 24

W/6T3

RLOAD

## SOFT STARTER DATA (WEG SSW05)

#### The soft starter is rated for 10 starts per hour with 6s acceleration time, 4x FLC at 40°C. Care must be taken to limit pump starts to within the manufacturer's specification. Going beyond these limits will reduce the acceptable number of starts per hour.

- Setting the protection dipswitches The soft starter protections are not required, because an external overload is in use to protect the pump motors. All dipswitches should be left in the OFF position to ensure that the soft starter is only providing soft start and stop. If turned on, the protections may cause nuicance tripping and pump faults.
- Setting the Motor Current Although an external overload is in use it is recommended to set this correctly. This value is a ratio of the soft starter max current and the driven motor full load current. The soft starter max current should be written on the access door. If not, check the sticker on the side of the soft starter.

Calculation example:

open

Soft starter max current: 30A, motor FLC: 25A

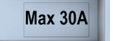

 $I_{motor} / I_{soft starter} = 25A/30A = 0.833, x100 = 83.3\%$ Max SS Amps on Access door Motor current setting = 88% (set approx 5% above actual value).

- Setting the Acceleration Ramp Time Set the acceleration ramp time for the motor to reach full speed. Exceeding 6 seconds will reduce the acceptable number of starts per hour.
- Setting the Stating/Pedestal Voltage For high starting current motors, set th
- Se wo

| Setting the D<br>water hamme                        | eceleration Ramp<br>er. This will reduce th | <ul> <li>If required, adjust deceleration to reduce —</li> <li>e acceptable number of starts per hour.</li> </ul>                                                                                                    |
|-----------------------------------------------------|---------------------------------------------|----------------------------------------------------------------------------------------------------|
| Protection<br>Description                           | Display                                     | Activation                                                                                                    |
| Overcurrent                                         | Overcurrent LED                             | Monitoring is activated only when the Soft Starter is in rated duty (100% voltage). It trips when<br>the motor current exceeds 3 times the value set with the Motor Current trimpot for a time greate<br>than 1 second. Note - This protection is not required and is turned off as default on the HydroWHIZ<br>controllers, as external overloads are used to protect the pump motors.                                                                                                    |
| Phase Loss                                          | Phase Loss LED                              | At start - Acts when there is no voltage at the power supply terminals or when motor is disconnected<br>In duty (100% voltage) - Acts 1 second after phase loss has been detected both at the moto<br>input and output. It acts when the current flowing through the soft starter is over x% of the value se<br>on the Motor Current trimpot, where x%=<br>x% = 20% if Motor Current trimpot setting is between 50% - 100%<br>x% = 30% if Motor Current trimpot setting is between 30% - 50%<br>It also acts when a current unbalance larger than 30% is detected between the phases.<br>Note - This protection is now turned off as default on the HydroWHIZ controllers. |
| Incorrect Phase<br>Sequence                         | Phase Seq LED                               | Trips when in incorrect phase sequence. Note - This protection is not required and is turned off as default on the HydroWHIZ controllers.                                                                                                    |
| Locked Rotor                                        | Stall LED                                   | Trips during the transition between the end of the acceleration ramp time and the contact closure of the internal by-pass relays of the Soft Starter, when the current flowing though the Soft Starter is higher than or equal to 2 times the current set with the Motor Current trimpot. Note - This protection is not required and is turned off as default on the HydroWHIZ controllers.                                                                                                    |
| Motor Overload<br>Protection                        | Overload LED                                | Monitors constantly the motor current and compares it with the value set by the Motor Current trimpot. Note - This protection is not required and is turned off as default on the HydroWHIZ controllers, as external overloads are used to protect the pump motors.                                                                                                    |
| Overcurrent of<br>the Soft Starter<br>By-pass relay | Internal Fault LED<br>Flashes 5 times       | Monitors only when the Soft Starter is operating at full voltage (100%). Is activated when the curren is higher than the adjusted value for more than 1 second. The activation level is 60A for 3-30A Sof Starters, and 200A for 45-85A Soft Starters. The internal fault LED flashes 5 times intermittently.                                                                                                    |
| Overcurrent<br>before By-pass                       | Internal Fault LED<br>Flashes 4 times       | Trips during the transition between the end of the acceleration ramp time and the contact making of the internal bypass relays of the Soft Starter, when the current flowing through the Soft Starter is equal to or higher than the rated level. The activation level is 37.5A for 3-30A Soft Starters, and 200A for 45-84A Soft Starters.                                                                                                    |
| Thyristor<br>Overload                               | Internal Fault LED<br>Flashes 6 times       | Monitors the current that flows through the Soft Starter during the acceleration and deceleration ramp time, and compares it with the rated current of the Soft Starter. Trips when the thyristors are overloaded. The internal fault LED flashes 6 times intermittently.                                                                                                    |
| Frequency out of tolerance                          | Internal Fault LED<br>Flashes once          | Trips when the line frequency is out of range (+/- 10%), when compared with the rated frequency (50 or 60Hz). The internal fault LED flashes once intermittently.                                                                                                    |
| Internal By-pass<br>relay contact is                | Internal Fault LED<br>Flashes 3 times       | Monitors if the contact of the internal by-pass relay of the Soft Starter is operating at full voltage (100%). The internal fault LED flashes 3 times intermittently.                                                                                                    |

#### SOFT

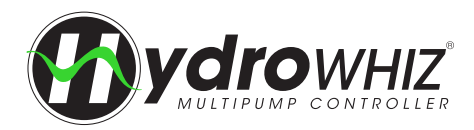

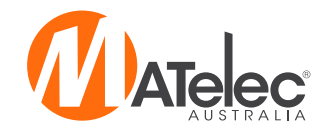

#### SOFT STARTER PROTECTIONS

| Protection<br>Description                | Display                               | Activation                                                                                                    |
|------------------------------------------|---------------------------------------|----------------------------------------------------------------------------------------------------|
| Undercurrent                             | Internal Fault LED<br>Flashes 8 times | Monitors only when the Soft Starter reaches steady-state (100% of voltage). Acts when the current that flows through the Soft Starter is lower than a certain percentage of current set on the Motor Current trimpot, for a certain time period. Note - This protection is not required and is turned off as default on the HydroWHIZ controllers. |
| Undervoltage<br>in the Control<br>Supply | Internal Fault LED<br>Flashes 2 times | Monitors the control supply voltage of the electronics (A1 and A2) constantly and trip always when Vac voltage becomes lower than 80% of the rated voltage. The internal fault LED flashes 2 times intermittently.                                                                                                    |
| Ready to operate                         | Ready LED                             | On - Soft Starter has been powered on and is waiting for the enable command, or with full voltage at output.<br>Flashing - Soft Starter is in acceleration/deceleration ramp time                                                                                                    |

See 'Soft Starter Fault Diagnosis' on page 39 for more information on the Soft Starter faults.

#### MOTOR OVERLOAD PROTECTION

Note - The motor overload protection is turned off by default in the HydroWHIZ controllers, as external overloads are in use to protect the pump motors. The motor overload electronic protection simulates the heating and cooling of the motor, also known as the thermal image. This heating simulation uses an input data the true RMS current. Figure 1 below shows the curve of the actuation time with the motor under overload condition. The temperature class of this function is IEC 947-4-2, Class 10.

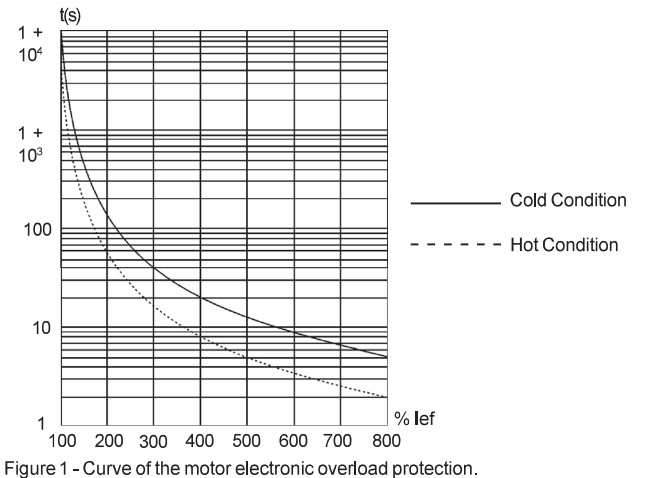

Note: When the Soft Starter electronics (A1 and A2) are without power control supply voltage, the thermal image is saved internally. When the power supply voltage is re-established again (A1 and A2), the value of the thermal image returns to the value preset before the loss of power.

#### THYRISTOR OVERLOAD PROTECTION

When the motor is running at full voltage, the cooling of the thyristor overload thermal image occurs, due to the bypass of the thyristors.

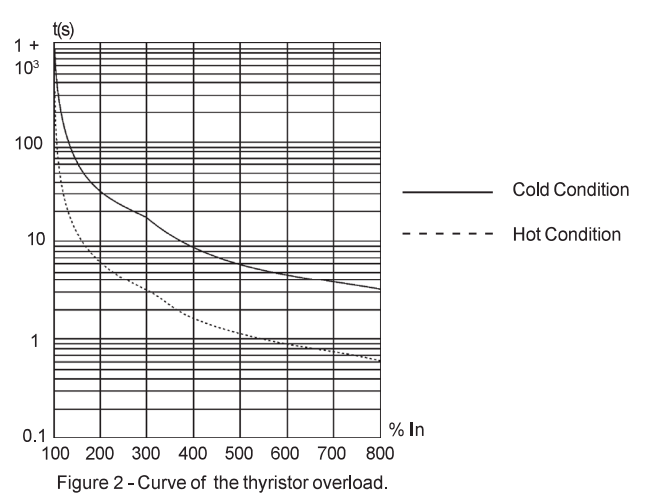

**Note:** The thyristor image is not saved in the internal Soft Starter memory. When the Soft Starter is restarted, the value of the thyristor image assumes zero.

#### SOFT STARTER AUTOMATIC RESET

The Soft Starter provides an automatic reset by setting the dipswitch to the AUTO position. This feature must be used so that pump faults can reset via the controller's HMI.

- The automatic reset occurs after 15 minutes for the following fault conditions Overcurrent, phase loss, locked rotor, immediate
  overcurrent of the Soft Starter By-pass relay, overcurrent before bypass, frequency out of tolerance, contact of the internal bypass
  relay is open and power control supply undervoltage. To reset these sooner, a power cycle is required.
- For incorrect phase sequence and overcurrent there is no automatic reset. A power cycle will be required to reset these faults.
- For motor overload and thyristor overload there is a specific algorithm for the automatic reset time.

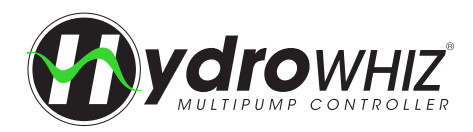

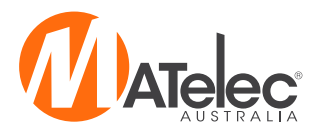

## SOFT STARTER DATA (ABB PSR)

The soft starter is rated for 10 starts per hour with 6s acceleration time, 4x FLC at 40°C. Care must be taken to limit pump starts to within the manufacturer's specification. Going beyond these limits will reduce the acceptable number of starts per hour.

- Setting the Start Ramp Time Set the acceleration ramp time for the motor to reach full speed. Exceeding 6 seconds will reduce the acceptable number of starts per hour.
- Setting the Stop Ramp Time If required, adjust deceleration to reduce water hammer. This will reduce the acceptable number of starts per hour.
- Setting the Initial Voltage For high starting current motors, set the initial voltage high enough to get motor rotation started.

#### **STATUS INDICATION**

On/Ready indicator light:

- Flashing Soft Starter control circuit is powered (A1 & A2)
- Steady Soft Starter has mains voltage (L1, L2 & L3) and is ready to run

#### Run/TOR indicator light:

Flashing - Soft Starter is ramping the voltage to the pump up or down
Steady - Soft Starter is at top of ramp, running the pump at full voltage

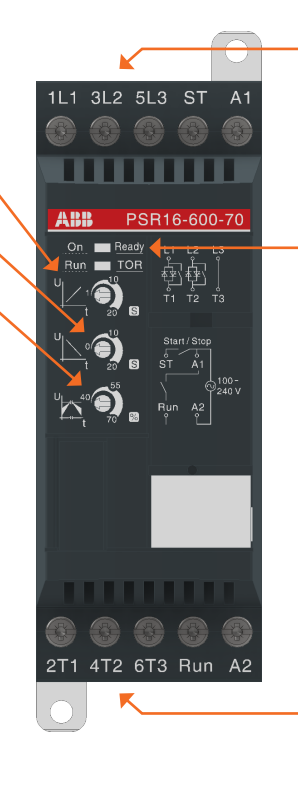

Three phase input power

Status indication

Three phase output power

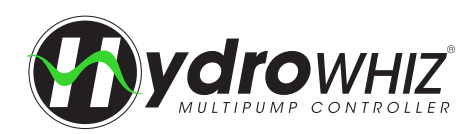

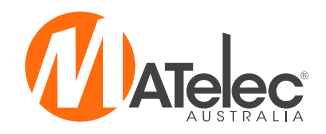

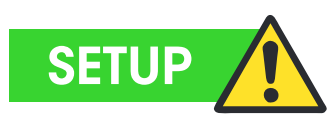

The Setup Screen is where the controller is configured for operation. To access the Setup from the Main screen, tap on the menu in the top-right corner, then tap the Setup icon. Login is required to access this screen. For the login see <u>`Login</u>' on page 25 If the system mode is in auto, tapping on a setting will bring up a warning screen. Press OK to turn the system off to prevent any

unexpected behaviour while the system is configured. The pages following the System Setup page will change depending on whether the 'Level', 'Pressure' or 'Temperature' system type is

selected, allowing users to adjust settings that are specific to each mode. After the setup is complete the system mode needs to be changed back to auto on the main screen.

#### SETUP SCREEN OPERATION

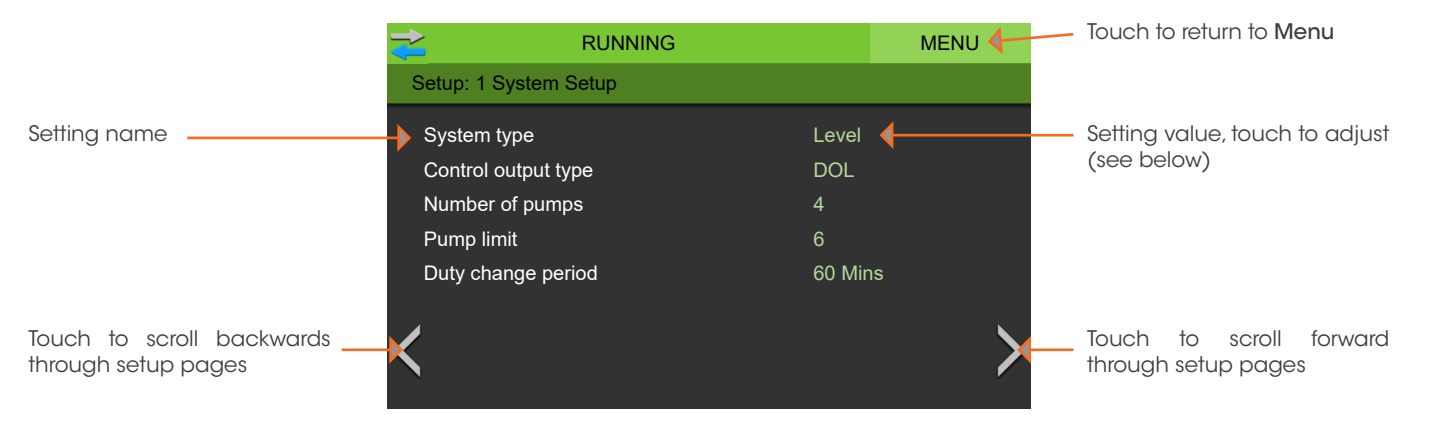

### Setting Adjustment - Value

If a value setting, such as *Duty change period*, is pressed on, the keyboard screen will appear and the desired value can be entered or the process cancelled.

|          |            |   | G               |        | MENU |  |
|----------|------------|---|-----------------|--------|------|--|
| Duty cha | inge perio | d |                 |        |      |  |
| 1        | 2          | 3 |                 |        |      |  |
| 4        | 5          | 6 | Current: 60 Mir |        |      |  |
| 7        | 8          | 9 |                 |        |      |  |
|          | 0          | - |                 | CANCEL | OK   |  |

#### Setting Adjustment - Selection

If a selection setting, such as *System type*, is pressed on, a drop down list of all the available options for the setting will appear and the desired option can be selected or the process cancelled.

| <b>≈</b>    | RUNNING     | MENU |
|-------------|-------------|------|
| System type |             |      |
|             | Pressure    |      |
|             | Level       |      |
|             | Temperature |      |
|             |             |      |
|             |             |      |
|             |             |      |
| CANCEL      |             |      |

#### 1 - SYSTEM SETUP

The main setup for the system and pump control method. See <u>`Functions & Fault Protection</u>' for more information on the function of the system.

|                       |         | MENU |
|-----------------------|---------|------|
| Setup: 1 System Setup |         |      |
| System type           | Level   |      |
| Control output type   | DOL     |      |
| Number of pumps       |         |      |
| Pump limit            |         |      |
| Duty change period    | 60 Mins |      |
| <                     |         | >    |

| System type         | Sets default system settings for the pressure, level or temperature system types.                                                             |
|---------------------|----------------------------------------------------------------------------------------------------|
| Control output type | Sets default system settings for the DOL, Soft start or VSD controlled pumps. This setting is factory set and does not require adjustment.    |
| Number of pumps     | Total number of pumps connected which configures the display and pump selection. This setting is factory set and does not require adjustment. |
| Pump limit          | Maximum number pumps to be running at the same time. Used to limit max flow or max power requirements.                                        |
| Duty change period  | Duty pump running time before initiating a duty change to the next pump.                                                                      |

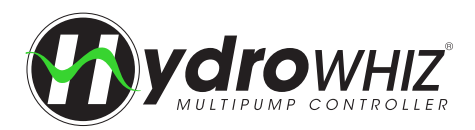

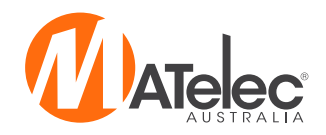

#### 2 - ANALOG

The analog setup if using the analog input for a transducer. See <u>`Functions & Fault Protection</u>' for more information on the analog settings and operation for each *system type*. If the analog input is not required, ensure it is disabled and skip this page. For the HydroWHIZ CS variation, see <u>`HydroWHIZ CS Variation</u>' on page 44 for the Pump Current Protection screen which will appear instead.

| RUNNING                  |         | MENU | ₹              | RUNNING               |         | MENU | ₹         | RUNNING                |         | MENU |
|--------------------------|---------|------|----------------|-----------------------|---------|------|-----------|------------------------|---------|------|
| Setup: 2 Analog          |         |      | Setup: 2 Analo | g                     |         |      | Setup: 2  | Analog                 |         |      |
| Level analog enable      |         |      | Pressure an    | alog enable           | -       |      | Tempe     | rature analog enable   |         |      |
| Max level sensor range   | 4.00m   |      | Max pressu     | e sensor range        | 1000kPa |      | Max te    | mperature sensor range | 100.0C  |      |
| Setpoint stop level      | 2.00m   |      | Setpoint       |                       | 500kPa  |      | Setpoir   | nt                     | 50.0C   |      |
| Wakeup level step        | 0.20m   |      | Wakeup pre     | ssure drop            | 50kPa   |      | Wakeu     | p temperature step     | 5.0C    |      |
| Standby start level step | 0.50m   |      | DOL standb     | y start pressure step | 125kPa  |      | Standb    | y start temp step      | 12.5C   |      |
| Low level threshold      | 0.30m   |      | Low pressur    | e threshold           | 250kPa  |      | Low ter   | nperature threshold    | 40C     |      |
| K High level threshold   | 3.50m   | >    | K High pressu  | re threshold          | 800kPa  | >    | K High te | mperature threshold    | 90C     | >    |
| Level                    | Control |      |                | Pressure Co           | ontrol  |      |           | Temperature            | Control |      |

#### Level

| Level analog enable      | If enabled the analog input will be used in conjunction with the digital inputs for level control and alarms.                                                                                                    |
|--------------------------|----------------------------------------------------------------------------------------------------|
| Max level sensor range   | The maximum range of the analog level sensor used.                                                                                                    |
| Setpoint stop level      | Target Setpoint stop level to be reached by the system.                                                                                                    |
| Wakeup level step        | The analog level step from the <i>setpoint stop level</i> before the system will wake from sleep and start the duty pump. For example, in a level empty application, if the <i>setpoint stop level</i> = $0.5m$ and <i>wakeup level step</i> = $0.2m$ , the duty pump will start at $0.5m + 0.2m = 0.7m$ .                                                                      |
| Standby start level step | The analog level steps from the <i>wakeup level step</i> at which the standby pumps start. Following on from the above example, if the <i>standby start level step</i> = $0.5m$ , the 1st standby pump will start at $0.5m + 0.2m + 0.5m = 1.2m$ . The 2nd standby pump will start after another $0.5m$ step, therefore at $1.7m$ , and so on for any additional standby pumps. |
| Low level threshold      | When the analog goes below this threshold for 3 seconds the Low level protection will be activated.                                                                                                    |
| High level threshold     | When the analog goes above this threshold for 3 seconds the <i>High level protection</i> will be activated.                                                                                                    |

#### Pressure

| Pressure analog<br>enable          | If enabled the analog input will be used as well as the digital inputs for the pressure control and alarms.                                                                                                    |
|------------------------------------|----------------------------------------------------------------------------------------------------|
| Max pressure sensor<br>range       | The maximum range of the analog pressure sensor used.                                                                                                    |
| Setpoint                           | Target Setpoint to be reached by the system.                                                                                                    |
| Wakeup pressure drop               | The analog pressure step below the <i>setpoint</i> before the system will wake from sleep and start the duty pump. For example, if the <i>setpoint</i> = 500kPa and the <i>wakeup pressure drop</i> = 50kPa, the duty pump will start at 500kPa - 50kPa = 450kPa.                                                                                   |
| DOL Standby start<br>pressure step | The analog pressure steps below the <i>Wakeup pressure drop</i> at which the standby pumps start. Following on from the above example, if the <i>DOL standby start pressure step</i> = 100kPa, the 1st standby pump will start at 500kPa - 50kPa - 100kPa = 350kPa. The 2nd standby pump will start after another 100kPa drop, therefore at 250kPa. |
| Low pressure threshold             | While a pump is running if the analog goes below this threshold for 30 seconds the <i>Low pressure protection</i> will be activated.                                                                                                    |
| High pressure threshold            | When the analog goes above this threshold for 3 seconds the High pressure protection will be activated.                                                                                                    |

#### Temperature

| Temperature analog<br>enable    | If enabled the analog input will be used in conjunction with the digital inputs for the temperature control and alarms. |
|---------------------------------|----------------------------------------------------------------------------------------------------|
| Max temperature<br>sensor range | The maximum range of the analog level sensor used.                                                                      |
| Setpoint                        | Target Setpoint to be reached by the system.                                                                            |
| Wakeup temperature<br>step      | The analog temperature step from the <i>Setpoint</i> before the system will wake from sleep and start the duty pump.    |
| Standby start temp<br>step      | The analog temperature steps from the Wakeup temperature step at which the standby pumps start.                         |
| Low temperature<br>threshold    | When the analog goes below this threshold for 3 seconds the <i>Low temperature protection</i> will be activated.        |
| High temperature<br>threshold   | When the analog goes above this threshold for 3 seconds the <i>High temperature protection</i> will be activated.       |

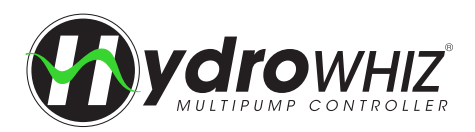

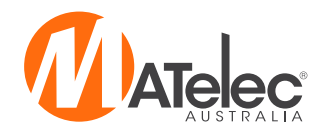

#### **3 - FUNCTION**

The functional setup for the system. See 'Functions & Fault Protection' for additional information on the functions and protections of the system.

|                             | MENU             |                           | MENU    | RUNNING                     | MENU             |
|-----------------------------|------------------|---------------------------|---------|-----------------------------|------------------|
| Setup: 3 Function           |                  | Setup: 3 Function         |         | Setup: 3 Function           |                  |
| Level Control               | Lower/empty/cool | Jacking pump              |         | Temperature control         | Lower/empty/cool |
| Low level protection        | Lockout          | Low pressure protection   | Lockout | Low temperature protection  | Lockout          |
| High level protection       | Alarm            | High pressure protection  | Lockout | High temperature protection | Lockout          |
| Sleep delay                 | 10 Secs          | Sleep delay               | 10 Secs | Sleep mode                  | Setpoint base    |
| Tank top up valve control   |                  | Mains bypass valve enable |         | Sleep delay                 | 10 Secs          |
| Top up valve open level     | 1.60m            |                           |         |                             |                  |
| K Top up valve closed level | 2.00m            | <                         | >       | <                           | >                |
| Laval                       | Control          | Dressure                  | Newwool | To your owned was           | Control          |

Level Control

Pressure Control

Temperature Control

#### Level

| Level control                | Sets the control direction for the corresponding System type. Level = empty/fill                                                                                                    |
|------------------------------|----------------------------------------------------------------------------------------------------|
| Low level protection         | Alarm = Triggers alarm only, Lockout = Triggers an alarm and shuts down the pumps, Inhibit = Shuts down the pumps only. All modes will auto reset when condition clears.                                                                                                    |
| High level protection        | Alarm = Triggers alarm only, Lockout = Triggers an alarm and shuts down the pumps, Inhibit = Shuts down the pumps only. All modes will auto reset when condition clears.                                                                                                    |
| Sleep delay                  | The delay once the analog <i>Setpoint</i> is reached and all pump start inputs are open before the pumps will go to sleep.                                                                                                    |
| Tank top up valve<br>enable  | If enabled the valve output will be used for a normally closed tank top up valve using the <i>Tank top up valve open level</i> and <i>Tank top up valve closed level</i> . <b>Note -</b> This feature is available upon request. Not available on the CS version of the HydroWHIZ. |
| Top up valve open<br>level   | The analog level at which the valve output will be energised to open the valve. Must be below the <i>Tank</i> top up valve closed level.                                                                                                    |
| Top up valve closed<br>level | The analog level at which the valve output will be de-energised to close the valve. Must be above the Tank top up valve open level.                                                                                                    |

#### Pressure

| Jacking pump                 | If enabled jacking pump 1 will always be the first to wake from sleep. When it can't keep up with demand, one of the main pumps will start and the jacking pump will switch off after 10 seconds.                                                                                                    |
|------------------------------|----------------------------------------------------------------------------------------------------|
| Low pressure<br>protection   | Alarm = Triggers alarm only, Lockout = Triggers an alarm and shuts down the pumps, Inhibit = Shuts down the pumps only and waits 60 seconds before auto restart. 5 failed restarts will active a lockout.                                                                                              |
| High pressure protection     | Alarm = Triggers alarm only, Lockout = Triggers an alarm and shuts down the pumps, Inhibit = Shuts down the pumps only. All modes will auto reset when condition clears.                                                                                                    |
| Sleep delay                  | The delay once the analog <i>Setpoint</i> is reached and/or all pump start inputs are open before the pumps will go to sleep.                                                                                                    |
| Mains bypass valve<br>enable | If enabled, the valve output will be used for a normally open mains bypass valve, energising it shut during normal operation and de-energising the valve open on digital low level, system off, disabled or lockout. <b>Note -</b> This feature is available as standard on the HydroWHIZ RMC version. |

### Temperature

| Temperature control           | Sets the control direction for the corresponding <i>System type</i> . Temperature = cool/heat                                                                                                    |
|-------------------------------|----------------------------------------------------------------------------------------------------|
| Low temperature<br>protection | Alarm = Triggers alarm only, Lockout = Triggers an alarm and shuts down the pumps, Inhibit = Shuts down the pumps only. All modes will auto reset when condition clears.                                                                                                    |
| High temperature protection   | Alarm = Triggers alarm only, Lockout = Triggers an alarm and shuts down the pumps, Inhibit = Shuts down the pumps only. All modes will auto reset when condition clears.                                                                                                    |
| Sleep mode                    | None = System won't sleep, always at least 1 pump running, Setpoint based = System will go to sleep after the <i>sleep delay</i> when the analog <i>Setpoint</i> has been reached and/or all digital start inputs are open. Speed based = Not applicable in temperature operation. |
| Sleep delay                   | If <i>Sleep mode</i> = Setpoint based, this is the delay once the analog <i>Setpoint</i> is reached and/or all pump start inputs are open before the pumps will go to sleep.                                                                                                    |

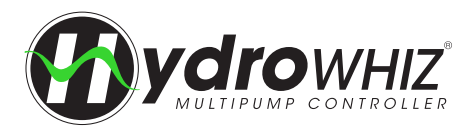

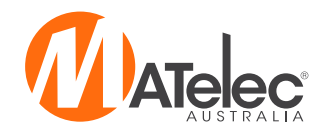

#### 4 - VSD

VSD setup is not required for DOL or Soft Start controllers, skip this page.

### **5 - SYSTEM PROTECTIONS**

The optional additional system protections. See <u>`Functions & Fault Protection</u>' for more information on the system protections.

| RUNNING                     | MENU       |
|-----------------------------|------------|
| Setup: 5 System Protections |            |
| Pump anti-seize protection  |            |
| Max run fault protection    | Alarm      |
| Max run fault delay         | 30 Minutes |
| Pump cycle protection       | Alarm      |
| No flow protection          | Disabled   |
| <                           | >          |

| Pump anti-seize<br>protection | If any pump has not run for 7 days, the pump will be run for 5 seconds to prevent seizing, as long as the system mode is in sleep, disabled or inhibit.                                                                                                    |
|-------------------------------|----------------------------------------------------------------------------------------------------|
| Max run fault<br>protection   | Alarm = Alarm only if a pump runs continuously for the <i>max run fault delay</i> . Pump = If a pump runs continuously for the <i>Max run fault delay</i> then the pump will inhibited, with 5 restart attempts before locking out the pump. System = If all available pumps are running continuously for the <i>Max run fault delay</i> then the system will be inhibited, with 5 restart attempts before locking out the system.                                                                                                    |
| Max run fault delay           | The delay period that the pumps run continuously for, before the Max run fault protection is activated.                                                                                                    |
| Pump cycle protection         | If the system goes to sleep but wakes up within 5 seconds 10 times within an hour, the fault will be activated. Alarm = Alarm only, Lockout = Alarm and pump shut down.                                                                                                    |
| No flow protection            | Alarm = Alarm only if a pump runs with no flow for 30 seconds. Pump = If a pump runs with no flow for 30 seconds then it will be inhibited and another pump brought into operation. System = If a pump runs with no flow for 30 seconds then the system will be inhibited. The controller will attempt to restart the inhibited pump or system after a 30 minute delay. If 5 consecutive restarts fail to achieve flow the pump or system will be locked out. <b>Note</b> - This function uses a 'close on flow' flow switch connected to the low level alarm input instead of a low level float switch. |

### 6 - SCADA SETUP

The SCADA setup for remote monitoring and control over the Modbus RS485 connection. See <u>`SCADA Communication</u>' on page 30 for more information.

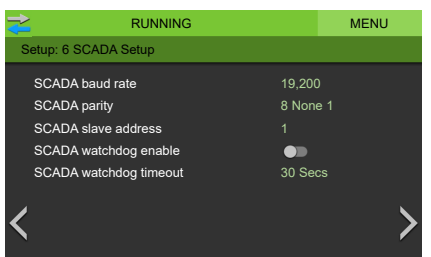

| SCADA baud rate          | The speed of the modbus communications.                                                                                                    |
|--------------------------|----------------------------------------------------------------------------------------------------|
| SCADA parity             | The bit format of the modbus packets.                                                                                                    |
| SCADA slave address      | The slave ID of the device. Each device on the one serial link must have a different device number.                                                                                                    |
| SCADA watchdog<br>enable | If enabled modbus register 3817 must be successful written =1 less than every <i>SCADA watchdog period</i> otherwise a SCADA watchdog alarm will be activated and the pumps shutdown. This is used as a 'Keep alive' function. |
| SCADA watchdog<br>period | The delay after the last successful modbus command before the SCADA watchdog alarm would be activated.                                                                                                    |

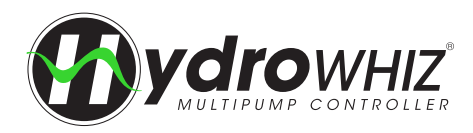

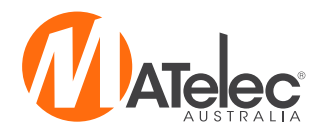

## **HMI OPERATION**

#### MAIN SCREEN

The default screen on the HydroWHIZ HMI, providing an overview of the system, pump and valve status and auto/off/manual control.

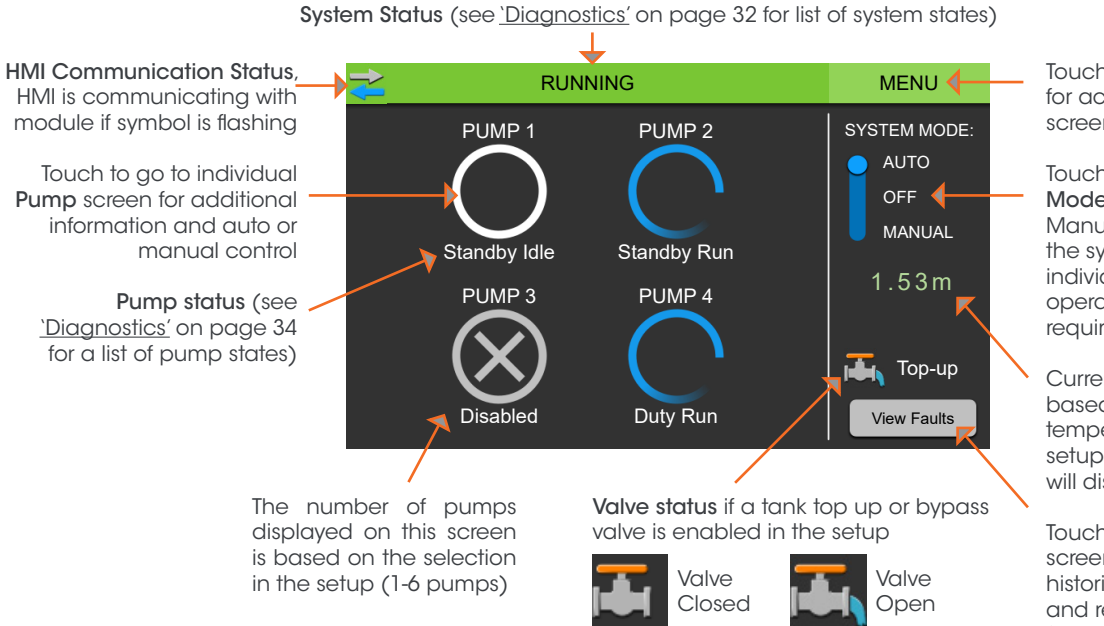

Touch to go to **Menu** screen for access to other HMI screens

Touch to change the **System Mode** to auto, off or manual. Manual mode will override the system protections if individual pump manual operation is required (login required).

Current analog reading based on level, pressure or temperature selection in the setup (pump running amps will display on CS version)

Touch to access Alarms screen to view current and historical alarms, mute siren and reset faults. Button flashes red when there is an active fault.

### LOGIN

Login is required for performing various actions on the HMI, such as putting the system in manual mode, resetting logged data and configuring the controller on the setup screens. The default PIN is 2020.

| 2          | 10/06/2020 17:50:58 |   |   |    |
|------------|---------------------|---|---|----|
|            |                     |   |   |    |
| LOGIN RE   | QUIRED !            | 1 | 2 | 3  |
| Enter PIN: |                     | 4 | 5 | 6  |
|            | 2020                | 7 | 8 | 9  |
| CANCEL     |                     |   | 0 | OK |

### **PUMP SCREEN**

The individual pump monitoring and control screen.

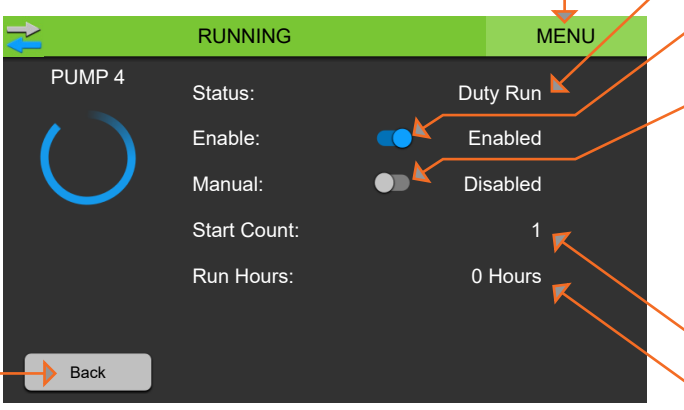

Touch to access Menu screen

Touch to return to the Main screen

Pump status (see <u>`Diagnostics'</u> on page 34 for a list of pump states)

Touch to enable or disable the pump

Touch to enable or disable pump manual mode. If this is enabled the pump will override the automatic controls and run if no lockout faults are active. The pump enable switch must also be on for this to function.

Number of pump starts

Number of pump run hours

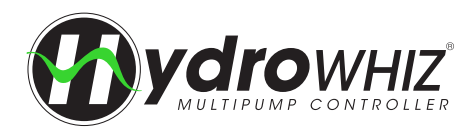

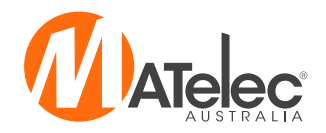

#### MENU

The Menu Screen provides access to the other screens within the HydroWHIZ HMI.

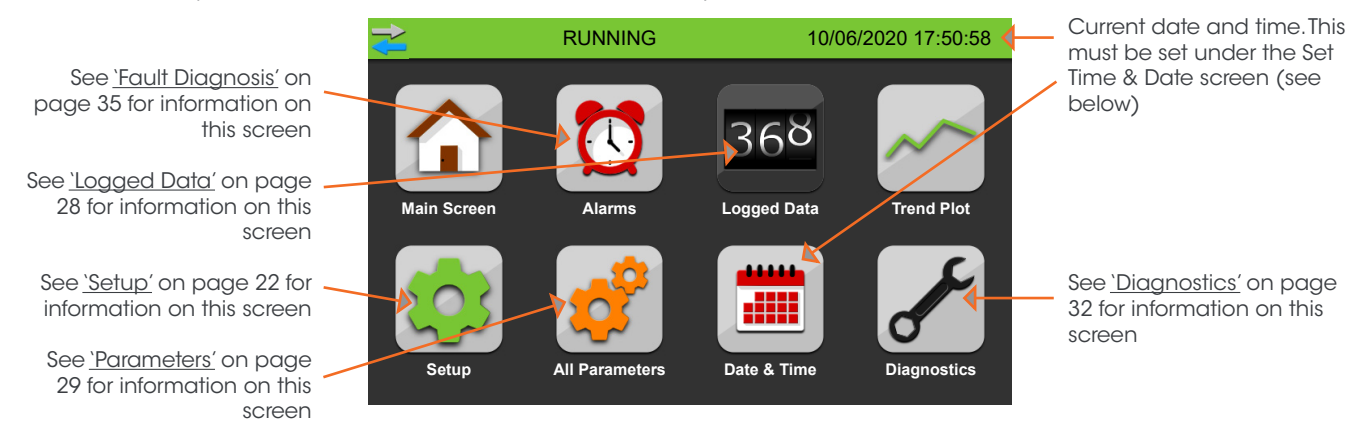

### **TREND PLOT**

Displays a graph of the analog level, pressure and temperature value over the last 60 minutes, as well as the current value.

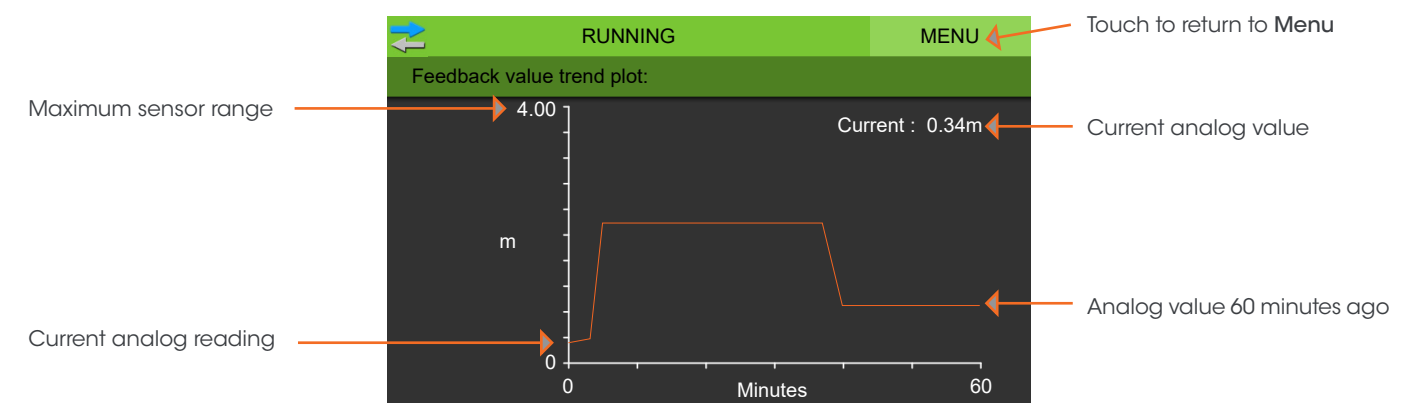

#### **SET TIME & DATE**

Allows the user to set the current time and date.

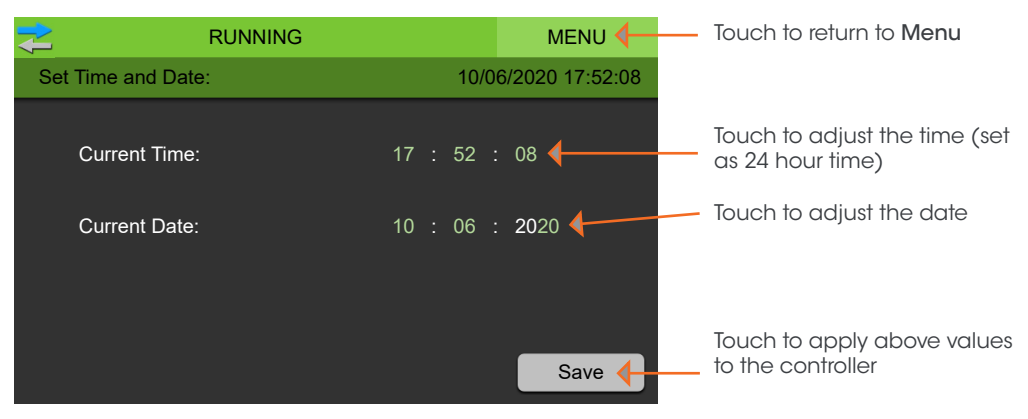

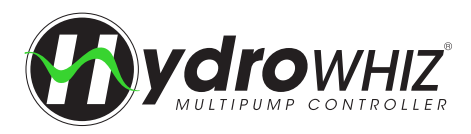

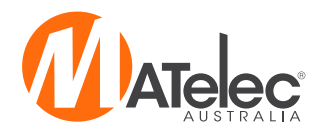

## LOGGED DATA

#### SYSTEM LOGGED DATA

Displays various system event counters, overall system run hours and the next service due date.

| 🔁 RU                  | RUNNING |          |          | MENU  |  |
|-----------------------|---------|----------|----------|-------|--|
| Logged Data:          | System  | Faults 1 | Faults 2 | Pumps |  |
| 30.1 Power Cycle Co   | unt     |          | 1        | Reset |  |
| 30.2 Sleep Count      |         | 3 Reset  |          |       |  |
| 30.22 Next service du | le      | 9/       | Reset    |       |  |
| 31.23 System Run H    | ours    |          | Reset    |       |  |
|                       |         |          |          |       |  |
|                       |         |          |          |       |  |
|                       |         |          |          |       |  |

### FAULT LOGGED DATA

Displays counters for the various faults.

| F                     | RUNNING               |          |          |       |  |  |
|-----------------------|-----------------------|----------|----------|-------|--|--|
| Logged Data:          | System                | Faults 1 | Faults 2 | Pumps |  |  |
| 30.3 Pipe Fill Fail ( | Count                 |          | 0        | Reset |  |  |
| 30.4 High Pressure    | e Count               |          | 0        | Reset |  |  |
| 30.5 Low Pressure     | Count                 |          | 0        | Reset |  |  |
| 30.6 High Level Co    | 30.6 High Level Count |          |          | Reset |  |  |
| 30.7 Low Level Co     | 30.7 Low Level Count  |          |          | Reset |  |  |
| 30.9 Low Temp Count   |                       |          | 0        | Reset |  |  |
| 30.10 High Temp C     | 30.10 High Temp Count |          | 0        | Reset |  |  |
|                       |                       |          |          | 4     |  |  |

### PUMP LOGGED DATA

Displays number of starts, number of faults and total run hours for each pump.

|              |        |        |                   |     |       | MENU  |
|--------------|--------|--------|-------------------|-----|-------|-------|
| Logged Data: |        | System | stem Faults 1 Fau |     | lts 2 | Pumps |
|              | Starts | Fault  | s I               | Run |       |       |
| Pump 1:      | 2      |        | 0                 | 0 h |       | Reset |
| Pump 2:      | 2      |        | 0                 | 0 h |       | Reset |
| Pump 3:      | 1      |        | 0                 | 0 h |       | Reset |
| Pump 4:      | 2      |        | 0                 | 0 h |       | Reset |
| Pump 5:      | 1      |        | 0                 | 0 h |       | Reset |
| Pump 6:      | 1      |        | 0                 | 0 h |       | Reset |

| RUNNING                      |           |          |     |       | MENU  |  |
|------------------------------|-----------|----------|-----|-------|-------|--|
| Logged Data:                 | System    | Faults 1 | Fau | lts 2 | Pumps |  |
| 30.14 High Current           | Count     |          | 0   |       | Reset |  |
| 30.13 Snore Protect          | ct Count  |          | 0   |       | Reset |  |
| 30.15 Max Run Fa             | ult Count |          | 0   |       | Reset |  |
| 30.16 Low Flow Fa            |           | 1        |     | Reset |       |  |
| 30.18 Pump Cycle Fault Count |           |          | 0   |       | Reset |  |
| 30.19 A0 Input Fau           | lt Count  |          | 0   |       | Reset |  |

#### **RESETTING LOGGED DATA**

Pressing reset beside any logged value on the Logged Data Screens will bring up the 'Logged Value Reset' box, allowing you to confirm or cancel the reset of the data. Login will be required first if not already logged in.

Note: If the HydroWHIZ is set back to the factory defaults on the Diagnostics screen, all the logged data will be reset.

| ₹      | RU     | NNING      |          |     | М      | ENU   |
|--------|--------|------------|----------|-----|--------|-------|
| Logged | Data:  | System     | Faults 1 | Fau | ilts 2 | Pumps |
|        |        | Logged Val | ue Reset |     |        |       |
|        |        |            |          |     |        |       |
|        |        | High Tem   | p Count  |     |        |       |
|        |        |            |          |     |        |       |
|        | Cancel |            |          | OK  | (      |       |
|        |        |            |          |     |        |       |
|        |        |            |          |     |        |       |

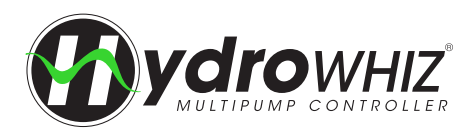

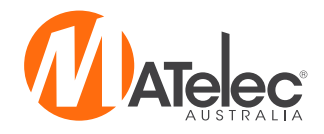

## PARAMETERS

**Warning:** Adjusting any individual parameters through this menu may cause unexpected issues with the function and operation of the controller and should only be done after consulting a technician. Adjustments to settings should be made through the SETUP menu where possible.

#### PARAMETERS SCREEN OPERATION

The parameters screen displays a list of all the parameters that are used in the operation of the system. The Setup screen is used for configuration of the controller, not the parameters screen. If the parameters have been factory reset on the diagnostics page, however, the control module's outputs will need to be reassigned in the parameters screen (parameters 19.X) to match the circuit diagram, see <u>`Control Module Connections</u>' on page 15 for more information. Additionally, for the Current Sensing version, the current sensing will need to be reconfigured, see <u>`HydroWHIZ CS Variation</u>' on page 45 for more information. Adjusting any other parameters in this screen may cause issues with the function and operation of the controller and should only be done after consulting a technician.

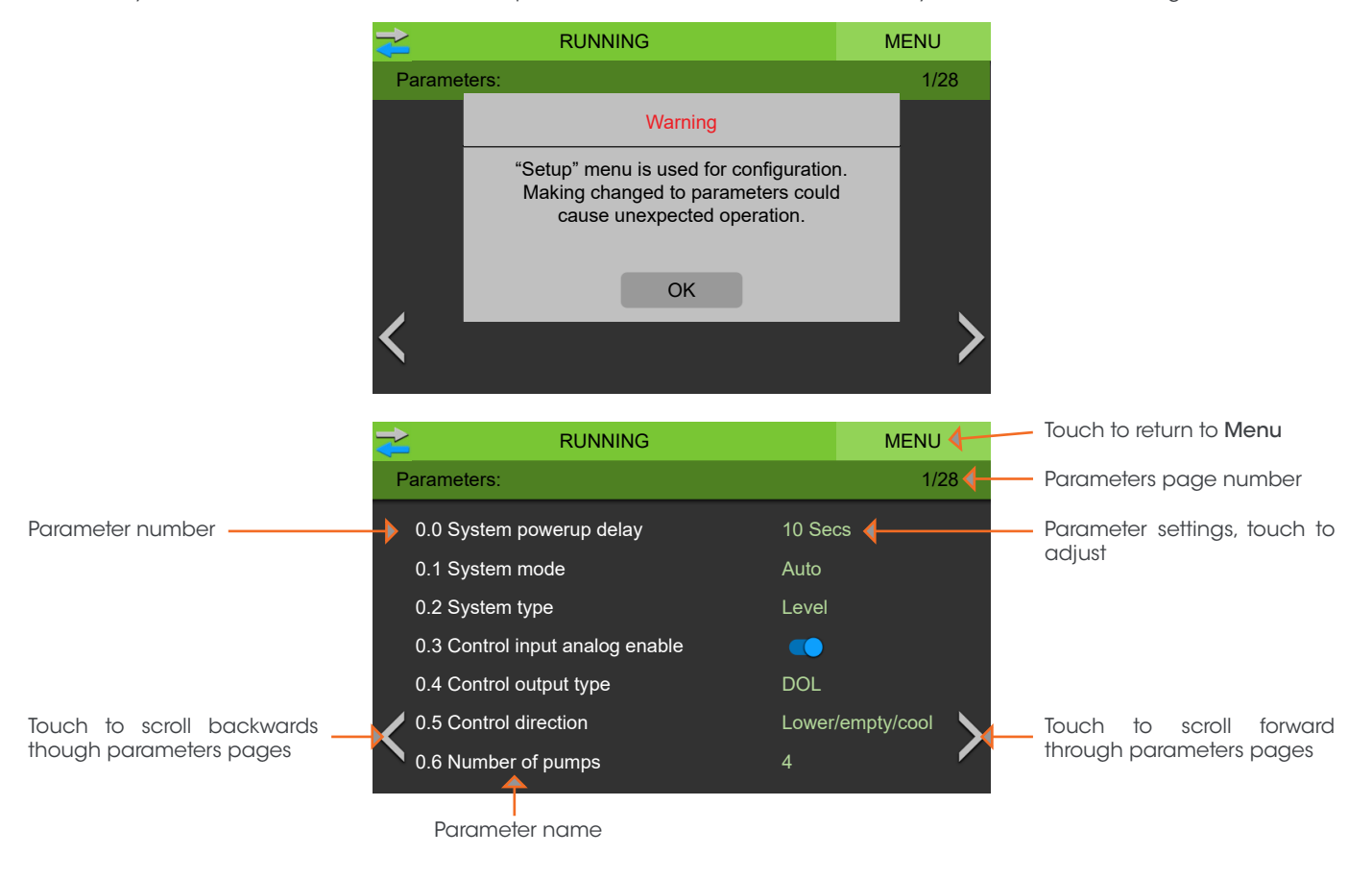

#### **PARAMETERS LIST**

For a full list of all the parameters with default settings and descriptions, see the HydroWHIZ Parameter List document.

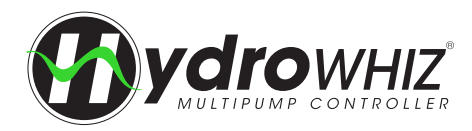

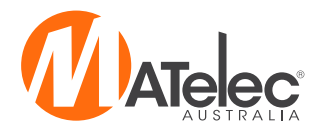

## SCADA COMMUNICATION

#### **DEFAULT COMMUNICATION SETTINGS**

The default Modbus RTU SCADA communication settings are Baud: 19200, Parity: 8N1, Slave: 1. These settings can be changed through the SCADA setup page on the HMI.

#### ACCEPTED MODBUS FUNCTION CODES

The HydroWHIZ Modbus links support the following function codes:

| 01 | Read coil status                          |
|----|-------------------------------------------|
| 02 | Read input status                         |
| 03 | Read holding registers                    |
| 05 | Force single coil                         |
| 06 | Preset single register                    |
| 16 | Preset multiple registers (maximum of 32) |

Care should be taken not to poll the communications too frequently, as this can cause the controller's response to become sluggish.

#### DATA FORMAT

All data is stored as big endian unsigned integers with the MSB on the left, unless otherwise stated. The first register starts at 1 and the actual number sent in the Modbus packet will be the register number -1.

#### WATCHDOG TIMER

The SCADA communication has the ability to enable a watchdog timer to shutdown the pump operation and trigger an alarm if communication with the SCADA system is lost. If the watchdog timer is enabled, register 3817 needs to be written to 1 at a faster frequency than the SCADA Watchdog Timer otherwise the 'SCADA Watchdog Timeout' alarm will activate and the pumps shutdown. As soon as this register is written successfully again the system will automatically restart operation and clear the fault.

#### **MODBUS REGISTERS**

See the HydroWHIZ Modbus Registers document for full list of Modbus registers.

#### **TERMINATION RESISTOR**

On long cable runs a termination resistor may be required. To enable the resistor, move the jumper at the top of the HydroWHIZ module to the ON position. In shorter cable runs, or with some connected devices, the termination resistor may not be required and can be put in the OFF position.

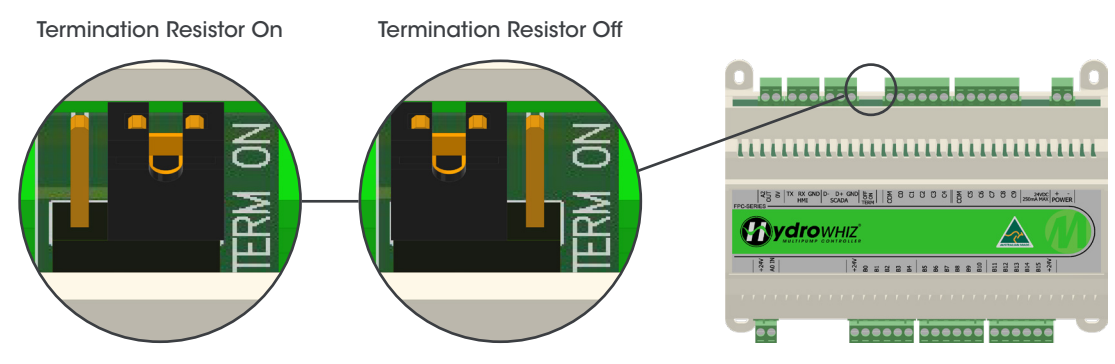

#### **FAULT FINDING**

If there is trouble communicating with the HydroWHIZ controller, follow the below steps:

- 1. Try reading a single Modbus register using function code 03.
- 2. Check the connections and try swapping the A and B wires.
- 3. Check the SCADA fault codes under <u>'Diagnostics'</u> on page 33 and check the causes and remedies under <u>'Fault Diagnosis'</u> on page 38 of this manual.
- 4. Turn the SCADA termination resistor on or off with the jumper bridge on the HydroWHIZ module.
- 5. For specific fault finding see <u>`Fault Diagnosis'</u> on page 38 of this manual.

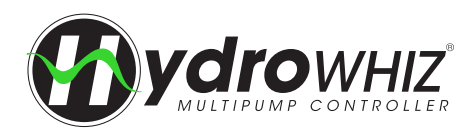

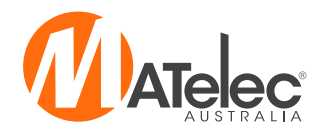

## MAINTENANCE

Below is a recommended maintenace routine for the controller. How regularly it should be performed is dependent on the environment the controller is located in. Maintenance will need to be performed more regularly on controllers that are installed in more extreme environemnts, including those subject to corrosion, dust and vibration.

- Tighten screws, as these may have loosed over time, due to temperature changes
- Inspect all cables for damage
- Test correct operation of the controller touch screen HMI
- · Check that the alarm strobe and buzzer are operating correctly, if applicable
- Manually start and stop the pumps to ensure the controller is operating correctly
- Clean out the enclosure fan and vents, if applicable
- Wipe down the enclosure, remove any build up of material on on the exterior and interior
- · Check intergity of enclosure for rusting and moisture ingress, ensure the door seal is sealing the enclosure correctly
- · Conduct a thermography test to detect hot spots in the panel

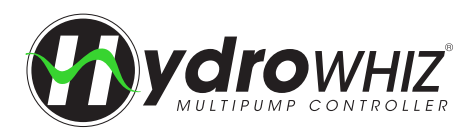

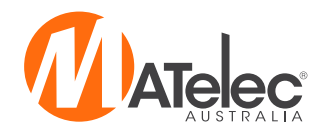

## DIAGNOSTICS

#### **DIAGNOSTICS SCREEN**

|                                                 | System Status (see below for                                                           | or list of system states)                                                                                                    |
|-------------------------------------------------|----------------------------------------------------------------------------------------|----------------------------------------------------------------------------------------------------|
|                                                 |                                                                                        | MENU Touch to return to Menu                                                                                                    |
| HydrowHiz revision number                       | Diagnostics:                                                                           |                                                                                                    |
| Touch screen HMI build number                   | ME38 Revision: 1.00<br>ME38 Build Number: 21                                           | 5V: 5.03 V<br>24V: 24.04 V<br>Actual analog reading or<br>input.                                                                                                    |
| SCADA errors                                    | HMI Build Number: 13                                                                   | A0 Raw: 10.13 mA The offset adjusted analog<br>A0 In Use: 10.13 mA reading used by controller.                                                                                               |
| Active alarms that have not shut down the pumps | SCADA Comms Error: 0x0001 Alarms: 0x0000000                                            | A2: 3.83V Analog output value                                                                                                    |
| Lockout faults which have shut down the pumps   | Lockouts: 0x00000000<br>Controller Faults: 0x0000                                      | B Inputs: 1111111100000010<br>C Outputs: 0001001010<br>Eactory reset 0 = Open<br>1 = Closed input or output                                                                                  |
| Internal controller faults                      | Pump Faults: 0x0000                                                                    | all Parameters                                                                                                    |
| Active pump specific faults                     | Active faults, see <u>Fault</u><br><u>Diagnosis</u> on page 35<br>for more information | Touch to reset all settings back to factory defaults.<br>Logged data will be reset to 0.<br>Note - After reset the control module outputs<br>will need to be reassigned based on the circuit |

diagram. See 'Control Module Connections' on page 16 for more information.

#### **SYSTEM STATES**

| Initialise    | The system is setting up the configuration after a power failure before going into the powerup state.                                                                                                    |
|---------------|----------------------------------------------------------------------------------------------------|
| Powerup       | The system is powering up after power is switched on or the system is restarted.                                                                                                    |
| Off           | The system is turned off and will not run any pumps.                                                                                                    |
| Startup       | The system has woken from sleep and is configuring itself before going into the running state.                                                                                                    |
| Running       | The system is in auto and pumps are running.                                                                                                    |
| Stage         | The system is not keeping up with demand and is starting an additional standby pump to assist.                                                                                                    |
| Destage       | The system demand has dropped and the system is shutting down a standby pump to meet the new demand.                                                                                                    |
| Duty Change   | The system is changing the duty pump according to the duty share settings.                                                                                                    |
| Sleep         | The system is available for operation but the analog value is not at the wakeup threshold and/or no digital start inputs are active.                                                                                                    |
| Lockout       | The system has an active fault that is stopping the pumps from running in auto. The fault can been seen on the alarms page with a manual reset required once fault is fixed.                                                                                                    |
| Disabled      | The system is disabled via the digital system enable input. If not in use this input must be bridged.                                                                                                    |
| Mains Water   | The system is configured for mains water bypass and the tank is low or the system has an active lockout fault.                                                                                                    |
| Duty Destage  | The system is destaging the main duty pump to return to the jacking pump as the duty pump.                                                                                                    |
| Inhibit       | The system has been inhibited by an auxiliary condition which when cleared will re-initiate the system. If a timer is displayed the system will automatically restart after the timer has finished the count down. The active inhibit condition can be seen on the alarms page. |
| System Manual | The system has been put into manual mode which will allow pumps to be individually run in manual<br>irrespective of any fault protections.                                                                                                    |

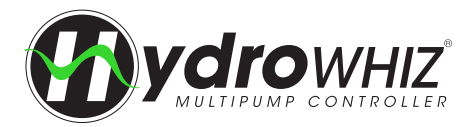

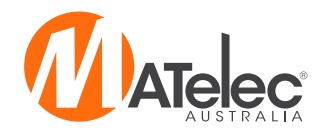

The fault values on the Diagnostic page are displayed in hexadecimal format which needs to be converted to binary to work out which faults are active. The easiest way is to enter the hexadecimal number into a hex to binary converter and then check the resultant binary bits, which are =1 against the tables below. Binary bit 0 is the right most digit (bit). Example: HEX = C0 = 1100 = bit 6 and bit 7 are on = Low pressure fault and high level faults are active.

#### **ALARMS & LOCKOUTS**

| Bit 0: A0 Input Fault      |
|----------------------------|
| Bit 4: No Feedback         |
| Bit 5: High Pressure       |
| Bit 6: Low Pressure        |
| Bit 7: High Level          |
| Bit 8: Low Level           |
| Bit 10: High Temperature   |
| Bit 11: Low Temperature    |
| Bit 12: Prime Loss         |
| Bit 13: Pipe Fill Fail     |
| Bit 14: Pump Cycle         |
| Bit 15: No Pumps Available |
| Bit 18: Service Alarm      |
| Bit 19: Scada Watchdog     |
| Bit 20: System Manual      |

| Bit 35: Max Run        |
|------------------------|
| Bit 36: Pump 1 Max Run |
| Bit 37: Pump 2 Max Run |
| Bit 38: Pump 3 Max Run |
| Bit 39: Pump 4 Max Run |
| Bit 40: Pump 5 Max Run |
| Bit 41: Pump 6 Max Run |
| Bit 42: No Flow        |
| Bit 43: Pump 1 No Flow |
| Bit 44: Pump 2 No Flow |
| Bit 45: Pump 3 No Flow |
| Bit 46: Pump 4 No Flow |
| Bit 47: Pump 5 No Flow |

See <u>`Functions & Fault Protection</u>' on page 4 and <u>`Fault Diagnosis</u>' on page 35 for further information

#### SCADA COMMS ERROR

| Bit 0: No error                     |
|-------------------------------------|
| Bit 1: UART error                   |
| Bit 2: Receive timing error         |
| Bit 3: Receive overflow error       |
| Bit 4: CRC error                    |
| Bit 5: Incorrect Modbus slave       |
| Bit 6: Illegal Modbus function code |
| Bit 7: Illegal Modbus data address  |
| Bit 8: Illegal Modbus data value    |
| Bit 9: Modbus slave device failure  |
| Bit 10: Unknown Modbus exception    |
| Bit 11: Response timeout            |
| Bit 12: Bad response                |

See <u>'Fault Diagnosis'</u> on page 38 or the **HydroWHIZ Modbus Registers document** for further information

Note: For all bit states 0 = Not active 1 = Active

#### **CONTROLLER FAULTS**

| Bit 0: EEPROM hardware failure       |
|--------------------------------------|
| Bit 1: Data load error               |
| Bit 2: 5V power rail fault           |
| Bit 3: 24V power rail fault          |
| Bit 4: Watchdog reset                |
| Bit 5: Data reinitialised            |
| Bit 6: Data initialised              |
| Bit 7: EEPROM bank 0 checksum        |
| Bit 8: EEPROM bank 2 checksum        |
| Bit 9: No EEPROM signature           |
| Bit 10: EEPROM parameter load limits |
| Bit 11: Real time clock failure      |
| Bit 12: RTC low/no battery           |

See <u>`Fault Diagnosis'</u> on page 38 for further information

#### **PUMP FAULTS**

| Bit 0: Pump 1 | Pump 1 in fault |
|---------------|-----------------|
| Bit 1: Pump 2 | Pump 2 in fault |
| Bit 2: Pump 3 | Pump 3 in fault |
| Bit 3: Pump 4 | Pump 4 in fault |
| Bit 4: Pump 5 | Pump 5 in fault |
| Bit 5: Pump 6 | Pump 6 in fault |

See <u>`Functions & Fault Protection</u>' on page 4 and <u>`Fault Diagnosis</u>' on page 35 for further information

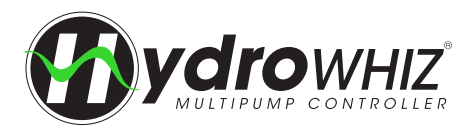

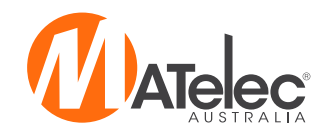

#### **PUMP STATES**

|               |                        | Main screen           |                                       |
|---------------|------------------------|-----------------------|---------------------------------------|
|               | <b>R</b> I             | UNNING                | MENU                                  |
| Pump status — | PUMP 1<br>Standby Idle | PUMP 2<br>Standby Run | SYSTEM MODE:<br>AUTO<br>OFF<br>MANUAL |
|               | PUMP 3<br>Disabled     | PUMP 4<br>Duty Run    | 1.53 m                                |

| Off           | Pump is off and will not run in auto or manual operation.                                                              |
|---------------|----------------------------------------------------------------------------------------------------|
| Disabled      | Pump is disabled and will not run in auto or manual operation.                                                         |
| Man Off       | Pump is in manual but is not running due to other restrictions, if the system is in auto mode.                         |
| Man Run       | Pump is in manual and running.                                                                                         |
| Standby Idle  | Pump is in auto, assigned as a standby pump and available to run.                                                      |
| Standby Run   | Pump is in auto, assigned as a standby pump and is running.                                                            |
| Duty Idle     | Pump is in auto, assigned as the duty pump and available to run.                                                       |
| Duty Run      | Pump is in auto, assigned as the duty pump and is running.                                                             |
| New Duty      | On a duty pump alternation this pump will be the pump starting to take over the duty.                                  |
| Fault         | Pump is in fault and will require a fault reset to resume operation.                                                   |
| Jacking Idle  | The pump is setup as a jacking pump to always start first and is available to run.                                     |
| Jacking Run   | The pump is setup as a jacking pump to always start first and is running.                                              |
| Start Delay   | The pump is being delayed from starting to ensure smooth operation when starting multiple pumps.                       |
| Stop Delay    | The pump is being delayed from stopping to reduce water hammer when stopping multiple pumps.                           |
| Antiseize Run | The pump is running based on the antiseize protection to avoid pump seizure.                                           |
| Inhibit       | The pump is in auto and has been inhibited by another condition, see the current alarms for active inhibit conditions. |

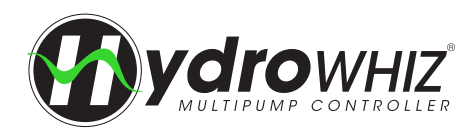

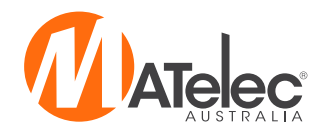

## **FAULT DIAGNOSIS**

#### **CURRENT ALARMS SCREEN**

List of all the active alarms and inhibit conditions (See the table below for a list of all alarms and remedies)

| ₹                  | RUNNING |         | MENU 🗸       |   | Touch to return to Menu                                     |
|--------------------|---------|---------|--------------|---|-------------------------------------------------------------|
| Alarms:            |         | Current | History 🗸    |   | Touch to access the <b>History</b>                          |
| -∳ Low level fault |         |         |              |   |                                                             |
|                    |         |         |              | / | Mutes the audible alarm                                     |
|                    |         |         | Mute         |   | Resets any latched faults. If an                            |
|                    |         |         | Fault Reset  |   | back the alarm condition is<br>still active and needs to be |
|                    |         |         | Back to Mair |   | rectified before resetting.                                 |
|                    |         |         |              |   | Touch to return to Main screen                              |

Touch to return to Current alarms screen

#### HISTORICAL ALARMS SCREEN

List of all the historical alarms with date and time stamps for time of alarm activation (Note: Inhibit conditions will not display on this page)

|            | RUNNING                  |         | MEN     | IU            | Current page/total number                          |
|------------|--------------------------|---------|---------|---------------|----------------------------------------------------|
| Alarms:    |                          | Current | History | 1/1 📐         |                                                    |
| 2020/07/28 | 17:29:37 Low level fault |         |         | $\overline{}$ | <ul> <li>louch to return to top of list</li> </ul> |
|            |                          |         |         |               | Touch to scroll up to more recent alarms           |
|            |                          |         |         |               |                                                    |
|            |                          |         |         | ✓ ←           | Touch to scroll down to older<br>alarms            |
|            |                          |         |         | Ê (           | <ul> <li>Clears the fault history</li> </ul>       |

### FAULT CAUSES & REMEDIES

| Fault                    | Cause                                                                                                    | Remedy                                                                                                    |  |  |
|--------------------------|----------------------------------------------------------------------------------------------------|----------------------------------------------------------------------------------------------------|--|--|
|                          | Alarms and                                                                                                    | lockouts                                                                                                    |  |  |
| Pump Fault<br>(1-6)      | <ul> <li>Thermal overload has tripped as a result of high current draw (DOL version).</li> <li>Soft starter has triggered a fault, see <u>'Soft Starter Fault Diagnosis'</u> on page 39 for causes (Soft Start version).</li> <li>Thermal switch has opened due to excessive motor temperature.</li> <li>Pump contactor has failed to close.</li> </ul> | <ul> <li>Check pump for jamming or locked rotor.</li> <li>Check that a thermal switch, not a thermistor, is connected to the thermal switch input.</li> <li>If no thermal switch is connected the input must be bridged.</li> <li>Check that thermal overload is set to the appropriate setting for the pumps. See <u>'Thermal Overload Data'</u> on page 18 for more information. Ensure soft starter settings are correct for the pumps. See 'Soft Starter Data' on page 19 for more information.</li> <li>See <u>'Soft Starter Fault Diagnosis'</u> on page 39 for remedies to soft starter faults</li> <li>Check the contactor is closing when the HydroWHIZ is trying to start the pump.</li> </ul> |  |  |
| A0 Input Fault           | Analog reading is outside of the 4-20mA<br>acceptable reading, possibly due to:<br>• Transducer not connected<br>• Broken or loose connection<br>• Short circuit in transducer or cable                                                                                                    | <ul> <li>Check sensor connections are correct</li> <li>Check sensor is passive 'loop powered'</li> <li>Replace sensor if faulty</li> <li>If analog sensor is not in use, turn off the analog enable<br/>on page 2 of the setup</li> </ul>                                                                                                    |  |  |
| No Feedback<br>Available | Same as A0 input fault, but could also be caused by incorrect parameter settings.                                                                                                    | <ul> <li>Same as A0 input fault</li> <li>If analog input is not in use, ensure analog enable is turned off on page 2 of the setup.</li> </ul>                                                                                                    |  |  |

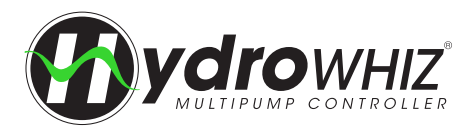

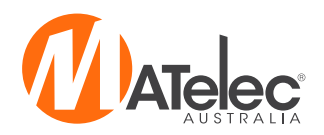

| Fault               | Cause                                                                                                    | Remedy                                                                                                    |
|---------------------|----------------------------------------------------------------------------------------------------|----------------------------------------------------------------------------------------------------|
| High Pressure       | <ul> <li>System pressure has gone above the High pressure threshold and/or the high pressure input has received an open contact for the fault delay, possibly due to: <ul> <li>System overshoot.</li> <li>Incorrect settings entered in the setup.</li> <li>System blockage or shut valve.</li> <li>High pressure switch installed or wired incorrectly.</li> </ul> </li> </ul>                                                                                                    | <ul> <li>Check that the <i>High pressure threshold</i> setting is set adequately above the <i>setpoint</i> pressure in the setup.</li> <li>Ensure the backup high pressure switch is 'open to fault'.</li> <li>If the high pressure input is not in use it must be bridged.</li> <li>Ensure the high pressure switch is installed correctly.</li> <li>Test the high pressure switch. Replace if faulty.</li> <li>Investigate cause of high pressure event.</li> </ul>                                                                                                    |
| Low Pressure        | <ul> <li>System pressure has gone below the Low pressure threshold and/or the low pressure input has received a closed contact for the fault delay, possibly due to:</li> <li>Burst pipe.</li> <li>Pump loss of prime.</li> <li>Incorrect setup settings.</li> <li>Low pressure switch installed or wired incorrectly.</li> </ul>                                                                                                    | <ul> <li>Check that the Low pressure threshold setting is set adequately below the setpoint in the setup</li> <li>Ensure the backup low pressure switch is 'close on fault'.</li> <li>Test the low pressure input. Replace if faulty.</li> <li>Investigate cause of low pressure event.</li> </ul>                                                                                                    |
| High Level          | <ul> <li>Tank level analog value has gone above the <i>High level threshold</i> and/or the high level input has received an open contact in fill mode, or closed contact in empty mode, for the fault delay, possibly due to:</li> <li>High level float switch installed or wired incorrectly, or has malfunctioned.</li> <li>High level threshold is set incorrectly.</li> <li>System overshoot in level fill mode, possibly due to incorrect analog reading.</li> <li>Pumps are unable to keep up with inflow into the tank/pit, in level empty mode.</li> </ul> | <ul> <li>Inspect the level in the tank/pit.</li> <li>Check that the <i>High level threshold</i> setting is set to a suitable value above the <i>setpoint stop level</i> in the setup.</li> <li>Ensure the high level float switch is at the correct position in the tank/pit.</li> <li>Ensure the high level float switch is wired as close on rise (typically black and brown wires are used) in empty mode, or close on fall (black and blue wires) in fill mode.</li> <li>If in fill mode and the high level input is not in use, ensure it is bridged.</li> <li>If the tank/pit is not at high level, remove the high level float from the input and test. Replace if needed.</li> </ul>  |
| Low Level           | <ul> <li>Tank level analog value has gone below the Low level threshold and/or the low level input has received a close contact in fill mode, or open contact in empty mode, for the fault delay, possibly due to:</li> <li>Low level float switch installed or wired incorrectly, or has malfunctioned.</li> <li>Incorrect settings entered in the setup.</li> <li>System overshoot in level empty mode, possibly due to incorrect analog reading.</li> <li>Pumps are unable to pump enough water into the tank/pit, in level fill mode.</li> </ul>               | <ul> <li>Inspect the level in the tank/pit.</li> <li>Check that the Low level threshold setting is set to a suitable value below the setpoint stop level in the setup.</li> <li>Ensure the low level float switch is at the correct position in the tank/pit.</li> <li>Ensure the low level float switch is wired as close on rise (typically black and brown wires are used) in empty mode, or close on fall (black and blue wires) in fill mode.</li> <li>If in empty mode and the low level input is not in use, ensure it is bridged.</li> <li>If the level in the tank/pit is not at low level, remove the low level float switch from the input and test. Replace if faulty.</li> </ul> |
| High<br>Temperature | <ul> <li>Temperature analog value has gone above the High temperature threshold and/or the high temperature input has received an open contact in heat mode, or closed contact in cool mode, for the delay period, possibly due to:</li> <li>High temperature thermostat installed or wired incorrectly.</li> <li>High temperature settings entered incorrectly</li> <li>System overshoot in temperature heat mode.</li> <li>Pumps unable to keep up with demand in temperature cool mode.</li> </ul>                                                              | <ul> <li>Check that the <i>High temperature threshold</i> setting is set correctly in the setup.</li> <li>Ensure that the high temperature input is wired as close on fault in heat mode, or open on fault in cool mode.</li> <li>If in heat mode and high alarm input is not in use, ensure it is bridged.</li> <li>Ensure high temperature thermostat is installed correctly.</li> <li>Test the high temperature thermostat. Replace if faulty.</li> </ul>                                                                                                    |
| Low<br>Temperature  | <ul> <li>Temperature analog value has gone below the Low temperature threshold and/or the low temperature input has received a close contact in heat mode, or open contact in cool mode, for the fault delay, possibly due to:</li> <li>Low temperature thermostat installed or wired incorrectly.</li> <li>Low temperature settings entered incorrectly in the Setup.</li> <li>System overshoot in temperature cool mode.</li> <li>Pumps unable to keep up with demand in temperature heat mode.</li> </ul>                                                       | <ul> <li>Check that the <i>Low temperature threshold</i> setting is set correctly in the setup.</li> <li>If the low temperature input is assigned but is not required, either unassign it or bridge the input.</li> <li>Ensure that the low temperature input is wired as open on fault.</li> <li>Test the low temperature thermostat. Replace if faulty.</li> </ul>                                                                                                    |

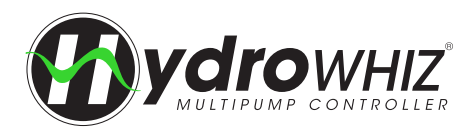

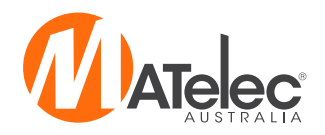

| Fault                       | Cause                                                                                                    | Remedy                                                                                                    |
|-----------------------------|----------------------------------------------------------------------------------------------------|----------------------------------------------------------------------------------------------------|
| Pump Cycle                  | <ul> <li>The system has woken too quickly from sleep more than 10 times in a row, possibly due to:</li> <li>Insufficient sensor settings</li> <li>Poor wiring connections</li> <li>Leaks in pipe work for pressure systems</li> </ul>                                                                                    | <ul> <li>Inspect pipe work for leaks.</li> <li>Inspect pressure vessel for correct setting.</li> <li>Ensure check valves are shutting upon entering sleep.</li> <li>If the pump cycle protection is not required, disable it in the setup.</li> </ul>                                                                                                    |
| No Pumps<br>Available       | There are no available pumps to operate in auto                                                                                                    | <ul><li>Ensure pump faults are reset</li><li>Ensure available pumps are not disabled</li></ul>                                                                                                    |
| Max Run                     | A pump or all available pumps (depending<br>on protection mode) have been running<br>continuously for the <i>Max run fault delay</i> . Possible<br>causes are burst pipe, loss of prime, no water<br>available or discharge pipe blocked.                                                                                | <ul> <li>Check the cause for all pumps running. If normal operation extend the <i>Max run fault delay</i> or disable the protection in the setup.</li> <li>Fix hydraulic faults</li> </ul>                                                                                                    |
| No Flow                     | <ul> <li>The low flow (low level alarm) input is not receiving a closed contact from a flow switch, possible due to:</li> <li>Flow switch installed or wired incorrectly</li> <li>A pump not producing flow when called to run due to a loss of prime or stalled pump.</li> </ul>                                        | <ul> <li>Check that a flow switch is wired as close on flow into the low level alarm terminals.</li> <li>Check that the flow switch is installed in the correct orientation and pipe for the pump or system.</li> <li>Check the pump is adequately primed.</li> <li>Check the pump is mechanically free.</li> <li>If a flow switch is not in use then disable the no flow protection in the setup menu on page 5 - System protections.</li> </ul> |
| Service Alarm               | The next service due date has been reached indicating the pumps need a service.                                                                                                    | <ul><li>Call the pump system service provider.</li><li>If no servicing is required disable the service alarm feature.</li></ul>                                                                                                    |
| System<br>Manual            | The system has been put into manual overriding<br>any system protections for the manual timeout<br>period.                                                                                                    | <ul> <li>Return the system back to off or auto if manual mode is not required.</li> <li>Wait for the manual timeout period to finish, the system will automatically return to auto mode</li> <li>Put the system in auto and put an individual pump into manual to maintain protections while running a pump manually</li> </ul>                                                                                                    |
| Low Current                 | <ul> <li>The pump running current has been less than the snore current threshold for the fault delay, possibly due to:</li> <li>Loss of prime.</li> <li>Incorrect settings entered in the setup.</li> <li>Pump burnt out.</li> <li>Pump cable broken or disconnected</li> </ul>                                          | <ul> <li>Check the pump cables are connected and undamaged.</li> <li>Ensure the <i>snore current threshold</i> is set to suit the pump current.</li> <li>Increase the snore inhibit retry attempts where prime loss event are expected as a part of normal operation (dewatering).</li> <li>Check that the pump is drawing current while running.</li> <li>Check and clear pipework for air locks or debris.</li> </ul>                           |
| High Current                | <ul> <li>The pump running current has been more than<br/>the high current threshold for the fault delay,<br/>possibly due to:</li> <li>Incorrect settings entered in the setup.</li> <li>Pump is jammed or rotor locked.</li> <li>For pressure sewer applications, check<br/>discharge pipework for blockage.</li> </ul> | <ul> <li>Check pump for jamming or locked rotor.</li> <li>Ensure the <i>high current threshold</i> is set to suit the pump current. This should be set higher than the running current of the pump.</li> <li>Check and clear pipework for blockages or debris.</li> </ul>                                                                                                    |
|                             | Controller                                                                                                    | Faults                                                                                                    |
| EEPROM<br>hardware<br>fault | Internal controller fault - Failure with the EEPROM memory.                                                                                                    | Contact Supplier for support                                                                                                    |
| Data load<br>fault          | Internal controller fault - Data has not loaded correctly out of EEPROM to be used for operation.                                                                                                    | Contact Supplier for support                                                                                                    |
| 5V power rail fault         | Internal controller fault - A power supply issue with the internal 5V supply.                                                                                                    | Contact Supplier for support                                                                                                    |
| 24V power<br>rail fault     | Internal controller fault - A power supply issue with the external 24V supply.                                                                                                    | <ul> <li>Inspect 24Vdc power supply is at correct voltage and<br/>replace if necessary, contact Supplier for support if<br/>external power supply is working correctly.</li> </ul>                                                                                                    |
| Watchdog<br>reset           | Internal controller fault - Internal hardware or software fault.                                                                                                    | Contact supplier for support                                                                                                    |
| Data<br>reinitialised       | Internal controller fault - A data fault has occurred causing the data settings to be set back to defaults.                                                                                                    | <ul> <li>Reset controller back to factory defaults and setup again.<br/>If issue persists contact Supplier for support.</li> </ul>                                                                                                    |

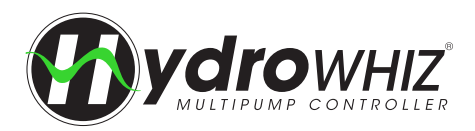

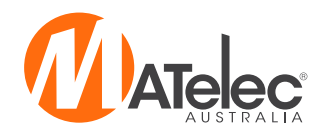

| Fault                                       | Cause                                                                                                    | Remedy                                                                                                    |
|---------------------------------------------|----------------------------------------------------------------------------------------------------|----------------------------------------------------------------------------------------------------|
| Data<br>initialised                         | Internal controller fault - Initial data configuration, this alarm should only display momentarily.         | If fault persists contact Supplier for support                                                                                                    |
| EEPROM bank<br>0 checksum                   | Internal controller fault - Internal data corruption with primary data.                                     | <ul> <li>Controller should run off the backup data, reset the fault<br/>and if fault persists contact Supplier for support.</li> </ul>                                                                                         |
| EEPROM bank<br>2 checksum                   | Internal controller fault - Internal data corruption with backup data.                                      | <ul> <li>Controller should run off the primary data, reset the fault<br/>and if fault persists contact Supplier for support.</li> </ul>                                                                                        |
| No EEPROM<br>signature                      | Internal controller fault - Issue with EEPROM memory signature.                                             | Contact Supplier for support                                                                                                    |
| EEPROM<br>parameter<br>load limits          | Internal controller fault - Internal software fault or<br>EEPROM fault                                      | Reset the fault, if fault persists contact Supplier for support                                                                                                    |
| Real time<br>clock failure                  | Internal controller fault - Internal hardware fault.                                                        | Contact Supplier for support                                                                                                    |
| RTC low/no<br>battery                       | Internal controller fault - Internal RTC battery low<br>or disconnected.                                    | <ul> <li>Check the internal coin cell battery is not dislodged from<br/>its holder. Note, this does not apply to earlier modules<br/>which have a soldered battery.</li> <li>Contact Supplier for support</li> </ul>           |
|                                             | SCADA Com                                                                                                   | ims Error                                                                                                    |
| Scada<br>Watchdog                           | The watchdog reset (keep alive) register 3817 has not been written to 1 within the watchdog timeout period. | <ul> <li>Setup continual polled write =1 to modbus register 3817<br/>at a frequency shorter than the SCADA watchdog period</li> <li>Disable the SCADA watchdog in the setup if not required</li> </ul>                         |
| SCADA UART<br>error                         | Data packets not being received correctly                                                                   | <ul><li>Confirm baud rate and number of bits.</li><li>Ensure that RS-485 connections are correct</li></ul>                                                                                                    |
| SCADA<br>Receive<br>timing error            | Signals from the Modbus master are being received before the HydroWHIZ slave is ready to receive them.      | <ul> <li>Check the baud rate is the same on the master and the slave.</li> <li>Increase the time between modbus packets</li> </ul>                                                                                             |
| SCADA<br>receive<br>overflow error          | Too many bytes have been received by the<br>HydroWHIZ slave exceeding the receive buffer.                   | <ul> <li>Check the parity stop bit</li> <li>Increase the time between modbus packets</li> <li>Check the framing of the modbus packet is correct</li> </ul>                                                                     |
| SCADA CRC<br>Error                          | Modbus checksum does not equal the data in the packet.                                                      | <ul> <li>Check Modbus baud rate and parity settings</li> <li>Check cable route and shield earthing for potential sources of interference</li> </ul>                                                                            |
| SCADA<br>Incorrect<br>Modbus slave          | Slave number was not an acceptable ID number.                                                               | <ul> <li>Check the slave ID number used is the same as the<br/>HydroWHIZ SCADA slave ID parameter</li> </ul>                                                                                                    |
| SCADA Illegal<br>modbus<br>function<br>code | Function code is not a permissible function code for this controller                                        | <ul> <li>See <u>`SCADA Communication'</u> on page 30 for permissible function codes</li> </ul>                                                                                                    |
| SCADA Illegal<br>Modbus<br>address          | Address used is not available or may be read or write only.                                                 | <ul> <li>Check the address is an available address</li> <li>Check that the register is not out by + or - 1</li> <li>Check that Master Modbus reads are reading readable registers and writing to writable registers</li> </ul> |
| SCADA Illegal<br>Modbus data<br>value       | The value of a Modbus write is outside of the acceptable range.                                             | <ul> <li>Check the value is in an acceptable range for the register<br/>being written to. Ranges are listed in the HydroWHIZ<br/>Modbus Registers document.</li> </ul>                                                         |
| SCADA<br>Modbus slave<br>device failure     | There has been an internal fault with the HydroWHIZ Modbus port.                                            | <ul> <li>Try power cycling the HydroWHIZ module.</li> <li>If fault persists then a replacement module may be required.</li> </ul>                                                                                              |

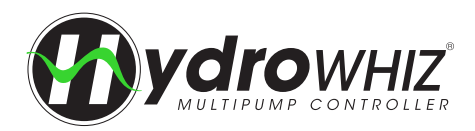

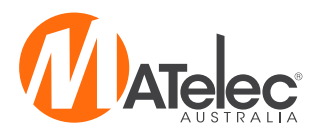

## SOFT STARTER FAULT DIAGNOSIS (WEG SSW05)

#### FAULT CAUSES

When a fault is detected, the Soft Starter is disabled and the fault is displayed on the LEDs. All protections will automatically reset after the fault clears (the bottom dipswitch should be in the AUTO position), except for the Incorrect Phase Sequence and Overcurrent protection, which will require a power cycle to be reset.

| Protection                                          | Display                               | Possible causes                                                                                                    |
|-----------------------------------------------------|---------------------------------------|----------------------------------------------------------------------------------------------------|
| Phase Loss                                          | Phase Loss LED                        | <ul> <li>Phase fault in three phase network</li> <li>Short circuit or thyristor fault</li> <li>Motor is not connected or connected incorrectly</li> <li>Driving problems with the input contactor</li> <li>Input fuses are blown</li> <li>Incorrect setting of the Motor Current trimpot</li> <li>Motor current consumption is lower than the required current for activation of the phase loss protection</li> </ul> |
| Motor Overload                                      | Overload LED                          | <ul> <li>Motor Current trimpot has been set incorrectly. The set value is too low for the motor.</li> <li>Load on the motor shaft is too high</li> <li>Too many successive motor starts</li> <li>The value of the thermal protection saved when switching</li> </ul>                                                                                                    |
| Locked Rotor                                        | Stall LED                             | <ul> <li>The time set for the acceleration ramp is shorter than the actual acceleration time</li> <li>Motor shaft is locked</li> </ul>                                                                                                    |
| Thyristor<br>overload                               | Internal Fault LED<br>Flashes 6 times | <ul><li>Load on the motor shaft is too high</li><li>Too many excessive starts</li></ul>                                                                                                    |
| Undercurrent                                        | Internal Fault LED<br>Flashes 8 times | <ul> <li>Current value setting is much higher than the minimum motor operation current</li> <li>Motor is at no load</li> <li>In applications with hydraulic faults, the pump may be operating at no load</li> </ul>                                                                                                    |
| Overcurrent                                         | Overcurrent LED                       | <ul> <li>Short circuit between phases</li> <li>Momentary motor overload</li> <li>Motor shaft is locked</li> <li>Note - This protection will not be reset automatically. Turn power off and on again to reset.</li> </ul>                                                                                                    |
| Incorrect phase sequence                            | Phase Seq LED                         | • Network phase sequence inverted at the input. If this occurs, turn off power, swap two wires and repower. Set up panel to suit site phase rotation.                                                                                                    |
| Undervoltage<br>in the Control<br>Supply            | Internal Fault LED<br>Flashes 2 times | <ul> <li>Electronics supply lower than required</li> <li>Electronic power supply with bad contact</li> <li>Fuse of the electronics power supply is blown</li> </ul>                                                                                                    |
| Internal By-pass<br>relay contact is<br>open        | Internal Fault LED<br>Flashes 3 times | Soft Starter is defective                                                                                                    |
| Overcurrent<br>before By-pass                       | Internal Fault LED<br>Flashes 4 times | <ul> <li>The time set for the acceleration ramp is shorter than the actual acceleration time</li> <li>Rated motor current higher than the current that can be supported by the Soft Starter</li> <li>Motor shaft is locked</li> </ul>                                                                                                    |
| Overcurrent of<br>the Soft Starter<br>By-pass relay | Internal Fault LED<br>Flashes 5 times | <ul> <li>Short circuit between phases</li> <li>Rated motor current higher than the current that can be supported by the Soft Starter</li> <li>Motor shaft is locked</li> </ul>                                                                                                    |
| Frequency out of tolerance                          | Internal Fault LED<br>Flashes once    | • The line frequency is out of range (+/-10%), when compared with the rated frequency (50 or 60Hz)                                                                                                    |

### SOLVING THE MOST COMMON PROBLEMS

| Problem                     | Check                 | Corrective Actions                                                                                                    |
|-----------------------------|-----------------------|----------------------------------------------------------------------------------------------------|
| Motor does not run          | Wrong wiring          | Check all power and control connections                                                                                                    |
|                             | Power supply loss     | <ul> <li>Check the power supply (R, S, T)</li> <li>Check the power control supply (A1, A2)</li> </ul>                                             |
|                             | Setting               | Check if the settings are correct for the application                                                                                             |
|                             | Fault                 | Check if the Soft Starter is not shut down due to a fault                                                                                         |
| Motor speed oscillates      | Loose connections     | <ul> <li>Switch Soft Starter off, switch power supply off and tighten connections</li> <li>Check all internal Soft Starter connections</li> </ul> |
| Motor speed too high or low | Motor nameplate data  | Check if the motor has been selected according to the application                                                                                 |
| Shocks during deceleration  | Soft Starter settings | Reduce the deceleration ramp time                                                                                                    |
| Shocks during acceleration  | Soft Starter settings | <ul><li>Reduce the acceleration ramp time</li><li>Reduce the pedestal voltage setting</li></ul>                                                   |

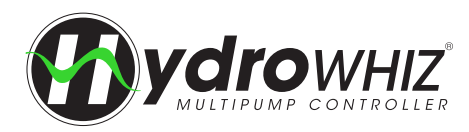

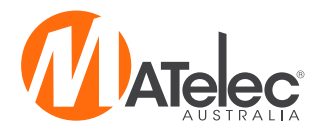

## **BMS VARIATION**

The BMS variation of the HydroWHIZ DOL or Soft Start features additional volt free outputs for power on, high level, individual pump run and individual pump fault as standard, in addition to the common fault output included on other variations.

#### **VF CONNECTIONS**

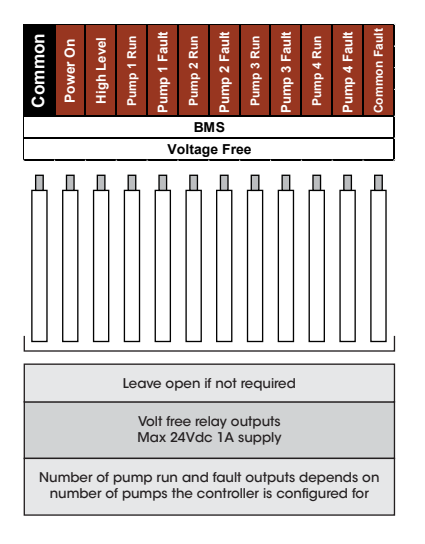

#### Single Pump

### CONTROL MODULE OUTPUTS (1-3 PUMPS)

These outputs are pre-configured for the BMS variation of the HydroWHIZ. The outputs differ for each number of pumps, and additional relays are required to provide all the BMS outputs. The control module outputs for 1-4 pumps are shown below.

#### See the controller's circuit diagram for specific connections.

If the controller's parameters are factory reset on the Diagnostics screen, these outputs will need to be reassigned in the parameters list (parameters 19.X). See <u>'Parameters'</u> on page 29 for more information on the operation of the parameters screen.

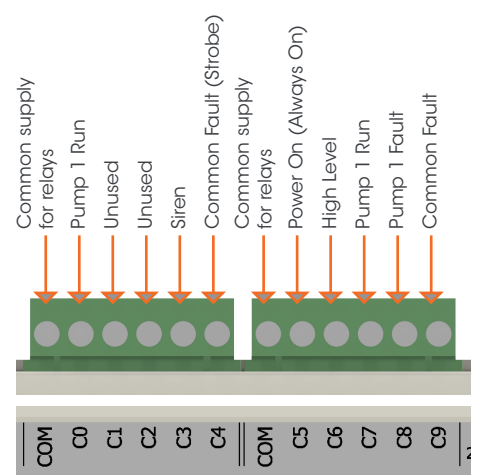

#### **Triplex Pump**

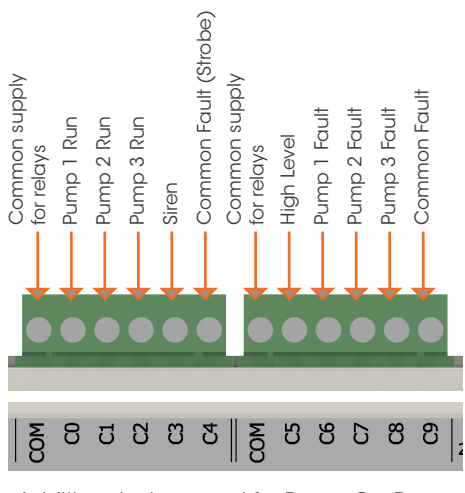

Additional relays used for Power On, Pump 1, 2 & 3 Run BMS Outputs

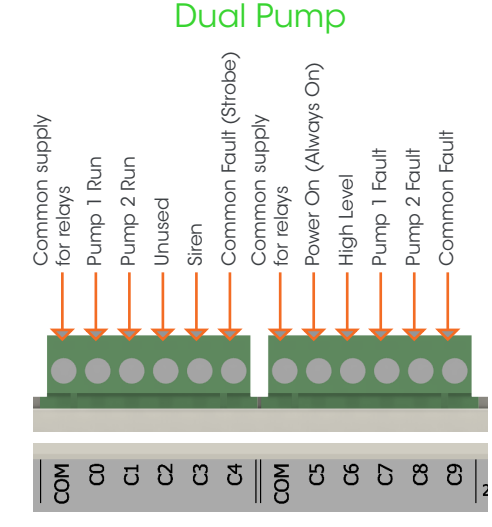

Additional relays used for Pump 1 & 2 Run BMS Outputs

#### Quad Pump

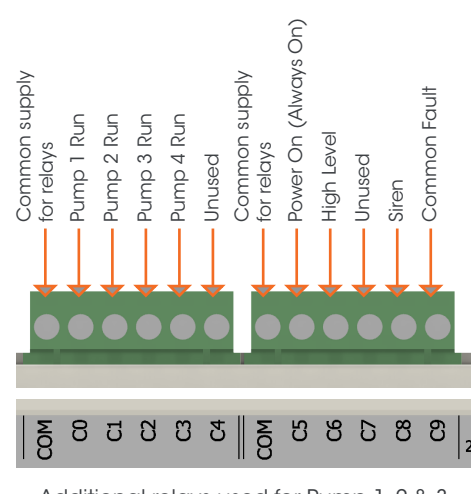

Additional relays used for Pump 1, 2 & 3 Run & Fault BMS Outputs

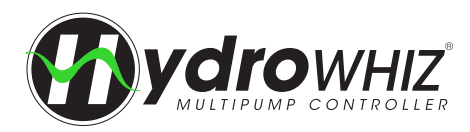

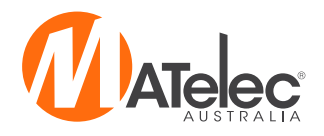

## **SMS VARIATION**

The SMS variation of the HydroWHIZ features the newly designed ME-Link Module, which is a cellular CAT-M1 remote monitoring and control device utilising the 700Mhz frequency for 'best in class' signal strength. The ME-Link reports status information and active alarms from the HydroWHIZ, and can also be utilised to control external devices with the two onboard relay outputs. The ME-Link uses easy to set up SMS commands to configure the operation and alarms without the need for any additional software. The controller also features a battery and UPS for battery backup to the ME-Link module on power failure. A vandal resistant panel mount antenna is included on the controller as standard, and remote mount high gain antennas, ideal for low signal strength areas, are available on request.

#### SMS ALARM/STATUS COMMUNICATION

Additional features of the SMS variation of the HydroWHIZ include:

- SMS messaging for high level, common fault, common pump fault and power/battery status, and from 2 additional digital inputs
   Easily programming with SMS commands
- Up to 10 phone numbers can receive messages
- Smart help responses on incorrect commands
- Once, repeat or sequential notification messaging
- Repeat or sequential messaging until user accepted
- Daily reminder messages for active alarms
- Remote control of system and or devices via the 2 relay outputs
- · Periodic test messages to ensure ME-Link is connected and operating
- Temporary disabling of notifications for site servicing
- Logged data for 'last alarm', 'acknowledgment time and number'

### **CONTROL MODULE OUTPUTS (1-3 PUMPS)**

These outputs are pre-configured for the SMS variation of the HydroWHIZ, configured to control 1-3 pumps. For 4-6 pumps, the control module connections will differ as additional pump run outputs will be required on the board, and relays will be added to provide all the VF outputs.

#### See the controller's circuit diagram for specific connections.

If the controller's parameters are factory reset on the Diagnostics screen, these outputs will need to be reassigned in the parameters list (parameters 19.X). See <u>'Parameters'</u> on page 29 for more information on the operation of the parameters screen.

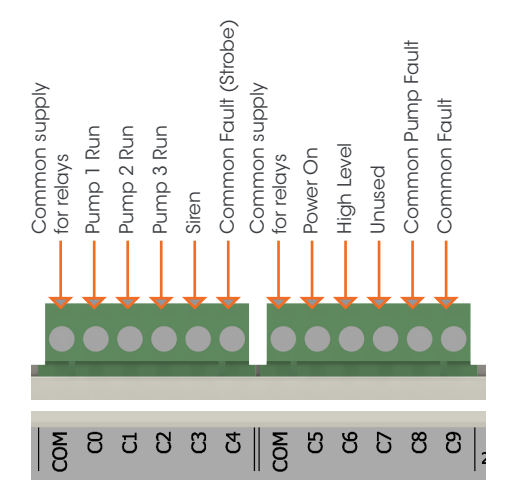

The information for the ME-Link such as module connections, SIM card installation, antenna information, link/status indication and SMS commands, refer to the ME-Link Operation Manual. For basic setup information, see the HydroWHIZ DOL with SMS Quick Start Guide, or HydroWHIZ Soft Start with SMS Quick Start Guide.

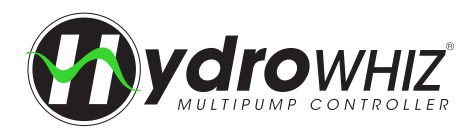

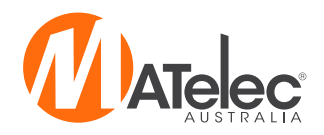

## **RMC VARIATION**

The HydroWHIZ with Rain/Mains Changeover is designed for pressure pumping applications that require mains bypass, featuring an output for a pulse latching solenoid valve to maintain water supply when the pumping system is off or locked out due to a fault, the supply tank is low or on power failure. This is pre-configured by enabling the *mains bypass valve enable* in the pressure setup.

#### VALVE INSTALLATION

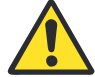

- Valve must be installed in accordance with appropriate Plumbing Industry 'Code of Practice'.
- Valve must be installed on discharge side of the pump, not on the suction side.
- Ensure the direction of flow shown on the valve is adhered to when installing the valve.
- For best performance, the valve should be mounted in a horizontal position with the solenoid upright.
- If the valve has a manual override lever, ensure it is in the off/closed or auto position.
- If the valve has a flow control handle, screw it down until just tight, then back off two full turns to start with.
   This can then be adjusted further depending on the system pressure.
- The valve requires a certain amount of head pressure (varies depending on valve size) to operate correctly.
- Check the valve specifications and ensure that the pressure and flow ranges are within the limits.
- Ensure that no foreign materials enter the valve during installation to ensure the valve operates correctly.

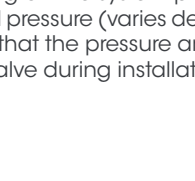

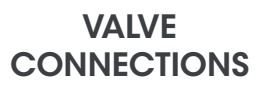

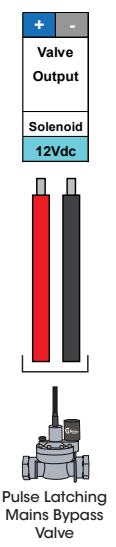

#### **CONTROL MODULE OUTPUTS (1-2 PUMPS)**

These outputs are pre-configured for the RMC variation of the HydroWHIZ Controller, configured to control 1-2 pumps. For 3-6 pumps, the control module connections will differ as additional pump run outputs will be required on the board.

#### See the controller's circuit diagram for specific connections.

If the controller's parameters are factory reset on the Diagnostics screen, these outputs will need to be reassigned in the parameters list (parameters 19.X). See <u>'Parameters'</u> on page 29 for more information on the operation of the parameters screen.

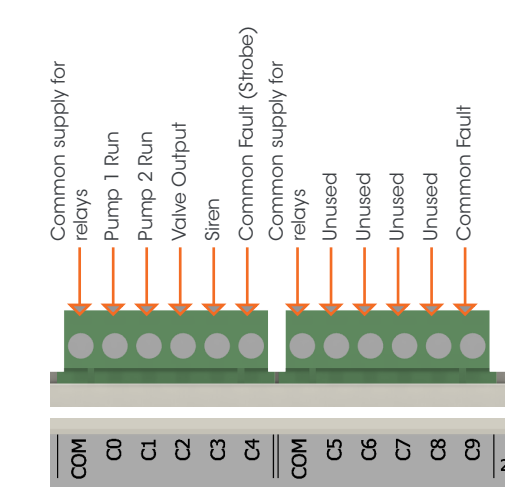

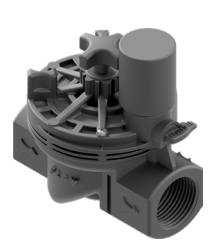

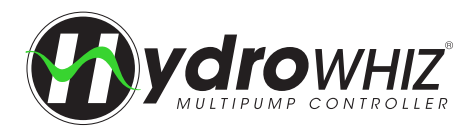

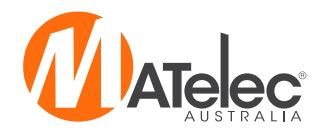

#### **RAIN/MAINS CONTROL MODULE CONNECTIONS**

The RMC variation of the HydroWHIZ features an additional rain/mains control module, providing the output for the pulse latching solenoid valve. The valve output from the HydroWHIZ control module is connected to input A on the rain/mains module, via a relay. The module gives two consecutive pulses to ensure the valve opens or closes, with a short delay in between to charge the capacitor. When power to the panel is turned off or fails, power stored in the onboard capacitors sends a single pulse to open the valve.

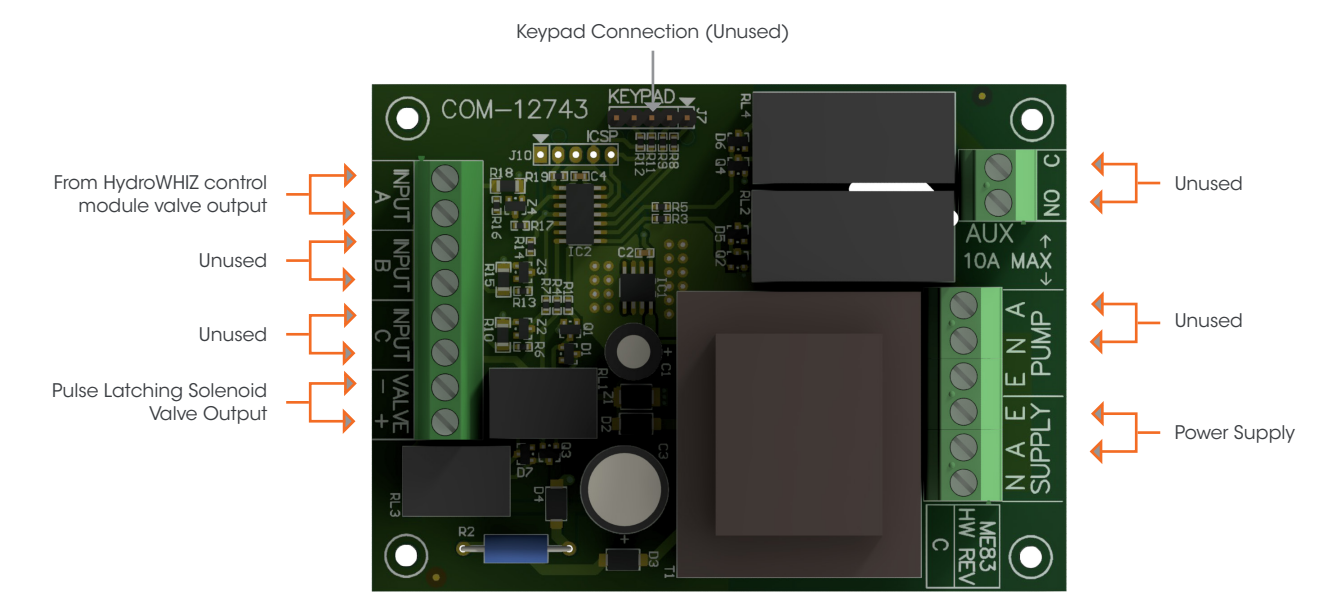

#### VALVE FAULT DIAGNOSIS

If the pulse latching solenoid valve is not opening or closing, firstly ensure that the valve is installed according to 'Valve Installation' on the previous page. Check that the specifications of the valve suits the installation and ensure that the solenoid is wired into the controller in the correct polarity.

Firstly, ensure that the system is in auto mode and not in mains bypass state. The valve icon on the main screen should show: Then perform the following steps:

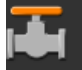

#### Solenoid and rain/mains module test:

- Isolate water supply to the valve.
- Turn off power to the panel.
- Carefully unscrew the solenoid from the valve.
- Ensure the spring is inserted into the plunger correctly and push the plunger in flush with the top of the solenoid.
- With a thumb hovered over the plunger, turn on power to the panel and see if the plunger pops out of the solenoid.
- Wait at least 10 seconds then remove power to the panel and see if the plunger sucks in flush with the top of the solenoid.
- If the plunger does not move successfully to both of these positions, the solenoid or rain/mains control module is faulty and should be replaced.
- If the plunger moves successfully, however, continue through the below steps.

#### Valve test:

- Clean any dirt or grit out of the hole that the solenoid screws into.
- Re-insert the solenoid with the plunger pushed in flush and open the water supply to the valve.
- Adjust the flow control handle in or out until you can hear water flowing through the valve.
- Once water is flowing, turn on power to the panel. Check that the water stops flowing through the valve.
- If not, adjust the vale open or closed until the water stops flowing and retest the valve opening by turning off power to the panel.
- If the valve still fails to open or close without adjustment, check the pressure and flow ranges suits the valve used. If so, only the valve needs replacing.

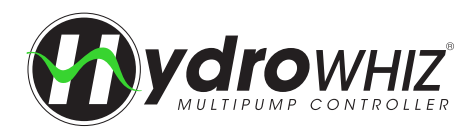

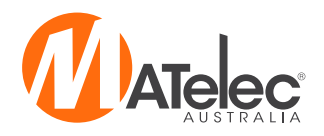

## **CS VARIATION**

The Current Sensing version of the HydroWHIZ utilises a current sensor to detect small variations in the pump running current, which can be used for pump protection or pump control. Ideal for high pressure sewer applications using positive displacement pumps, the high current protection shuts down the pump or system if current rises due to a blockage or excessive demand. For centrifugal pumps, the max run protection feature is better suited. Ideal for dewatering and bore pumping applications, where level switches/ sensors may not be used, the low current/snore protection shuts down the pump or system on low current due to pumps running dry. These protections feature automatic restarts, with random delay periods to prevent multiple pumps from restarting simultaneously.

### **HIGH CURRENT PROTECTION**

If enabled and the pump current rises above the *high current threshold* for 30 seconds, the *high current mode* will be activated. If the *high current mode* is set to 'Alarm', it triggers an alarm only, which will auto reset once the current drops below the *high current threshold* for 30 seconds. If set to 'Pump', the *high current mode* triggers an alarm and inhibits the individual pump or if set to 'System' it triggers and alarm and inhibits all the pumps. After a random delay period selected between a minimum of 30 seconds and maximum of the *high current inhibit retry delay*, the pump or system will be restarted. While a pump is running, if the current does not return above the *high current threshold* for 30 seconds, the inhibit counter will be reset. If the current returns above the *high current threshold* for the delay again, however, the pump or system will be inhibited again. If 5 consecutive attempts are made to restart the pump or system without success, the pump or system will be locked out and will require manual reset.

Note - If multiple pumps are running, the high current threshold is automatically adjusted to suit the number of pumps running.

### SNORE/LOW CURRENT PROTECTION

If enabled and the pump current drops below the *snore current threshold* for 30 seconds, the *snore protect mode* will be activated. If set to 'Alarm', it triggers and alarm only, which will be auto reset once the current rises above the *snore current threshold* of 30 seconds. If the snore protect mode is set to 'Pump', it triggers an alarm and inhibits the individual pump or if set to 'System' it will alarm and inhibit all the pumps. After the *snore inhibit retry delay* the pump or system will be restarted. If the current is now above the *snore current threshold* for 30 seconds, the inhibit counter will be reset. If the current remains below the *snore current threshold* for the delay again, however, the pump or system will be inhibited again. If 5 consecutive attempts are made to restart the pump or system without success, the system will be locked out and will require manual reset.

If lockout is not required, the snore inhibit retry attempts parameter can be increased in the parameters list.

Note - If multiple pumps are running, the snore current threshold is automatically adjusted to suit the number of pumps running.

#### SETUP

The pump current protection setup page 2 is displayed instead of the analog setup, if the *Auxiliary analog assign* = 'A0 current' and *Analog feedback assign* = 'unassigned' in the parameters list. These parameters are factory set but will need to be re-configured to enable current sensing if the controller is factory reset on the Diagnostics screen. See the following page for more information.

|                                  | MENU       |
|----------------------------------|------------|
| Setup: 2 Pump Current Protection |            |
| Snore protection mode            | Disabled   |
| Snore protection threshold       | 0.0A       |
| Snore inhibit retry delay        | 10 Minutes |
| High current mode                | Disabled   |
| High current threshold           | 0.0A       |
| High current inhibit retry delay | 30 Minutes |
| <                                | >          |
|                                  | · ·        |

| Snore Protection<br>mode         | Alarm = Triggers alarm only, Pump = Triggers an alarm and inhibits the individual pump with 5 retries before activating a pump lockout, System = Triggers an alarm and inhibits the whole system, with 5 retries before activating a system lockout.                           |
|----------------------------------|----------------------------------------------------------------------------------------------------|
| Snore protection<br>threshold    | The current threshold below which the Snore protection mode will be activated after a 30 second delay.                                                                                                    |
| Snore inhibit retry<br>delay     | This will be the inhibit retry delay used before the pump or the system is restarted. The default number of restart attempts is set to 5.                                                                                                    |
| High current mode                | Alarm = Triggers alarm only, Pump = Triggers an alarm and inhibits the individual pump with 5 random timed retries before activating a pump lockout, System = Triggers an alarm and inhibits the whole system, with 5 random timed retries before activating a system lockout. |
| High current threshold           | The current threshold above which the High current mode will be activated after a 30 second delay.                                                                                                    |
| High current inhibit retry delay | The random retry delay will between 30 seconds and a maximum of this <i>High current inhibit retry delay</i> before the pump or the system is restarted. The default number of restart attempts is set to 5.                                                                   |

**Note** - In high pressure sewer applications where centrifugal pumps are used, the pump current may not rise due to a blockage therefore the above pump high current protection may not function correctly. The *Max run fault protection* under the Setup page 5 - System Protections should be used in addition to the high current protection.

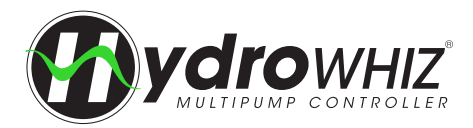

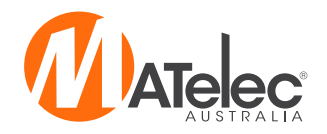

#### **RE-ENABLING CURRENT SENSING AFTER A FACTORY RESET**

If all parameters have been factory reset, the controller will default back to the analog setup screen to suit a level/pressure/ temperature transducer and the pump current protection will no longer function. To re-enable this function, the below parameters need to be adjusted in the parameters list, so that the Pump Current Protection setup screen will display again. See <u>`Parameters'</u> on page 29 for more information on the operation of the parameters screen.

|                                | Parameters                                                                                                    |
|--------------------------------|----------------------------------------------------------------------------------------------------|
| 1.1 Analog feedback<br>assign: | The analog input used for the auto feedback controls and if set to A0 input will display analog setup page 2. If pump current is required this must be set to unassigned. |
| 1.2 Auxiliary analog assign:   | If pump current protection is required this must be set = A0 Current to allow access to the pump current setup page 2.                                                    |
| 1.11 Current sensor max scale  | The max range of the current sensor in the panel. This is set to 20A as default to suit the standard current sensor. This must be increased if a larger sensor is in use. |

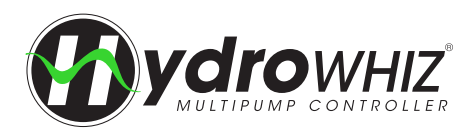

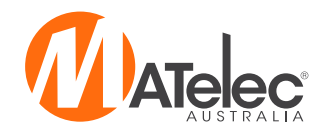

## **USER SETTING**

| Setting                          | User Value | Setting                            | User Value | Setting                       | User Value |
|----------------------------------|------------|------------------------------------|------------|-------------------------------|------------|
|                                  |            | 1 - System Se                      | tup        |                               |            |
| System type                      |            |                                    |            |                               |            |
| Control output type              |            |                                    |            |                               |            |
| Number of pumps                  |            |                                    |            |                               |            |
| Pump limit                       |            |                                    |            |                               |            |
| Duty change period               |            |                                    |            |                               |            |
|                                  |            | 2 - Analog                         |            |                               |            |
| Level                            |            | Pressure                           |            | Temperatur                    | e          |
| Level analog enable              |            | Pressure analog enable             |            | Temperature analog<br>enable  |            |
| Max level sensor range           |            | Max level sensor range             |            | Max temperature sensor range  |            |
| Setpoint                         |            | Setpoint                           |            | Setpoint                      |            |
| Wakeup level step                |            | Wakeup pressure drop               |            | Wakeup temperature<br>step    |            |
| Standby start level step         |            | DOL Standby start<br>pressure step |            | Standby start temp step       |            |
| Low level threshold              |            | Low pressure threshold             |            | Low temperature<br>threshold  |            |
| High level threshold             |            | High pressure threshold            |            | High temperature<br>threshold |            |
|                                  |            | 2 - Pump Current P                 | rotection  |                               |            |
| Snore Protection mode            |            |                                    |            |                               |            |
| Snore protection<br>threshold    |            |                                    |            |                               |            |
| Snore inhibit retry delay        |            |                                    |            |                               |            |
| High current mode                |            |                                    |            |                               |            |
| High current threshold           |            |                                    |            |                               |            |
| High current inhibit retry delay |            |                                    |            |                               |            |
|                                  |            | 3 - Functio                        | ı          |                               |            |
| Level                            |            | Pressure                           |            | Temperatur                    | e          |
| Level control                    |            | Jacking pump                       |            | Temperature control           |            |
| Low level protection             |            | Low pressure protection            |            | Low temperature protection    |            |
| High level protection            |            | High pressure protection           |            | High temperature protection   |            |
| Sleep delay                      |            | Sleep delay                        |            | Sleep mode                    |            |
| Tank top up valve<br>enable      |            | Mains bypass valve enable          |            | Sleep delay                   |            |
| Top up valve open level          |            |                                    |            |                               |            |
| Top up valve closed<br>level     |            |                                    |            |                               |            |

Additional user settings on following page

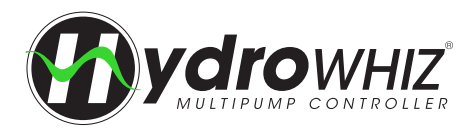

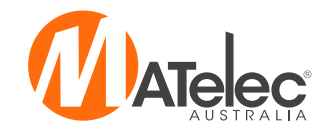

| 5 - System Protections     |  |
|----------------------------|--|
| Pump anti-seize protection |  |
| Max run fault protection   |  |
| Max run fault delay        |  |
| Pump cycle protection      |  |
| No flow protection         |  |
| 6 - SCADA                  |  |
| SCADA baud rate            |  |
| SCADA parity               |  |
| SCADA slave address        |  |
| SCADA watchdog<br>enable   |  |
| SCADA watchdog<br>period   |  |